# 计划财务处综合信息门户

操作手册

计划财务处

2016年10月

目录

第一部分 财务处综合信息门户操作说明

- 一、登录系统
- 二、高级财务查询
- 三、网上项目授权
- 四、网上预约
- 第二部分 工资薪金一体化系统计税方式说明
- 第三部分 财务无现金支付系统说明

## 第一部分 财务处综合信息门户操作说明

一、登录系统(建议使用 IE11、谷歌浏览器、360 极速)

通过南京中医药大学财经网点击财务及工资查询,进入南京中医药大学财务处综 合信息门户。

| 南京中医药大学 财务处<br>Nanjing University of Chinese Medicine 综合信息        | ND户                      |
|-------------------------------------------------------------------|--------------------------|
| 信息公告 Information     广大师生:     南京中医药大学计划财务处综合信息门户已全新改版,     欢迎使用: | ▲ 用户登录 Login in 用户名: 密码: |
| 全新改版 欢迎使用                                                         | 验证码: 2126 (              |
| <ul> <li></li></ul>                                               |                          |

输入用户名(工号)、密码(初始密码为工号)、验证码后,进入如下界面:

| main the second second secon | NE 私 大学 财务处<br>Usy of Chinese Medicine なら信息门户 |                      | <b>●</b><br>首页 | ● ● ● ● ● ● ● ● ● ● ● ● ● ● ● ● ● ● ●      |
|----------------------------------------------------------------------------------------------------|-----------------------------------------------|----------------------|----------------|--------------------------------------------|
| ◎ 系统导航                                                                                                    | 🥰 圖片新闻                                        |                      |                | 🥵 Bana 👂                                   |
| 🕑 网上预约报销                                                                                                    |                                               | F.                   |                | <b>欢迎想:</b><br>南京由泰莉大学财务信息门户网站已上述运行!       |
| Q, 高级财务查询                                                                                                    | Contrainer the deside                         |                      |                | 为了达到最佳使用效果。使用之前。请将屏幕<br>分谢率设置为1024x768或以上! |
| 网上项目授权                                                                                                    |                                               |                      |                | <b>方</b> 友情臨邊                              |
|                                                                                                    |                                               |                      |                | » 下载 IE8说完器                                |
|                                                                                                    | 🔊 财务新闻                                        |                      | 🔊 。            |                                            |
|                                                                                                    |                                               |                      | 6              |                                            |
|                                                                                                    | (52)                                          |                      |                |                                            |
|                                                                                                    | » 关于在使用时务                                     | 处综合信息门户间站前升级1820发展的通 |                |                                            |
|                                                                                                    | >> 离进体工资系统                                    | 查詢及已退休時用人员項目查询变更通知   |                |                                            |
|                                                                                                    |                                               |                      |                |                                            |

二、高级财务查询

1、点击"高级财务查询"

| <b>修</b> 财务信息门户                                   |               | 👌 • 🔊          | - 🖃 🖶 -   | 页面(£) -   | 安全 (5) •  | 工具(0)   |
|---------------------------------------------------|---------------|----------------|-----------|-----------|-----------|---------|
| 南京中医药大学<br>Nanjing University of Chinese Medicine | 财务处<br>综合信息门户 | <b>●</b><br>首页 | ●<br>预约报销 | ●<br>财务查询 | ●<br>项目授权 | ●<br>退出 |
| 网上查询                                              |               |                |           |           |           |         |
|                                                   |               |                |           |           |           |         |
| ♦ 我的项目查询                                          |               |                |           |           |           |         |
| 0 项目成组查询                                          |               |                |           |           |           |         |
| 1 项目管理查询                                          |               |                |           |           |           |         |
| → 我的收入查询         →                                |               |                |           |           |           |         |
| ✤ 我的往来查询                                          |               |                |           |           |           |         |
| ◆ 我的财务信息                                          |               |                |           |           |           |         |
|                                                   |               |                |           |           |           |         |

## ※点击"我的项目查询-项目成组查询"

| ○ 対多信息们户 - Vindows   | Internet Explorer                                   |                                       |
|----------------------|-----------------------------------------------------|---------------------------------------|
| 🕒 🗢 🖉 http://10.10.2 | 9.14/TTHubagur/hime.jtp                             | Ø ♥ 8 + × 2 55 + 0.00                 |
| 文件(P) 编辑(2) 查看(V) 参  | 魔夫(A) 工具(T) 帮助(M)                                   |                                       |
| 🚖 收藏美 🛛 🏤 🖻 热门游戏 🙋   | 同址的                                                 |                                       |
| 於 對 条 值 息 门 户        |                                                     | 🔐 • 🖾 📾 • 頁面(P) • 安全(S) • 工具(D) • 🚱   |
| () 南京                | 中区花メ学     財务处       my of Chenne Medicar     综合信息门户 | · · · · · · · · · · · · · · · · · · · |
| 同上查询                 |                                                     |                                       |
| 2 4                  | /项目或组查询                                             | 1                                     |
|                      | 臺阔功能 质目负责人处理实生异的音调 💙 臺灣年份 2016年 💉 过速                | は全事項目 「是「否」 合并子项目 「是」「否               |
|                      |                                                     |                                       |
| 1 项目领理查询             |                                                     |                                       |
| ● 五的权入而用             | <b>亚目遗址</b> 未始時借於情况                                 |                                       |
| ● 我的往来查询             | · 重新 冊 得出 Q. 重词                                     |                                       |
| ◆ 我的财务信息             | 项目代码 1 顶目名称 负责人 年初余额 本年收入/5                         | √预 本年支出 倡款 高机/保留数 顶目余额 可用余额 实际可用数 ·   |
|                      |                                                     |                                       |
|                      |                                                     |                                       |
|                      |                                                     |                                       |

可选择要查询的年份,也可选择以专项经费负责人或其他身份查询经费情况

| ()<br>あま<br>Nanjing Univ              | 中医药大学<br>ersity of Chinese Medicine                                                                                                    | 财务处<br>综合信息门户          |              |                  |            |            |          |           | (<br>1           | →      →     →     →     →     →     →     →     →     →     →     →     →     →     →     →     →     →     →     →     →     →     →     →     →     →     →     →     →     →     →     →     →     →     →     →     →     →     →     →     →     →     →     →     →     →     →     →     →     →     →     →     →     →     →     →     →     →     →     →     →     →     →     →     →     →     →     →     →     →     →     →     →     →     →     →     →     →     →     →     →     →     →     →     →     →     →     →     →     →     →     →     →     →     →     →     →     →     →     →     →     →     →     →     →     →     →     →     →     →     →     →     →     →     →     →     →     →     →     →     →     →     →     →     →     →     →     →     →     →     →     →     →     →     →     →     →     →     →     →     →     →     →     →     →     →     →     →     →     →     →     →     →     →     →     →     →     →     →     →     →     →     →     →     →     →     →     →     →     →     →     →     →     →     →     →     →     →     →     →     →     →     →     →     →     →     →     →     →     →     →     →     →     →     →     →     →     →     →     →     →     →     →     →     →     →     →     →     →     →     →     →     →     →     →     →     →     →     →     →     →     →     →     →     →     →     →     →     →     →     →     →     →     →     →     →     →     →     →     →     →     →     →     →     →     →     →     →     →     →     →     →     →     →     →     →     →     →     →     →     →     →     →     →     →     →     →     →     →     →     →     →     →     →     →     →     →     →     →     →     →     →     →     →     →     →     →     →     →     →     →     →     →     →     →     →     →     →     →     →     →     →     →     →     →     →     →     →     →     →     →     →     →     →     →     →     →     →     →     →     →     →     →     →     →     →     →     →     →     →     →     →     →     →     →     →     →     →     →     → | ♀<br>洵 项目授ŧ | ●<br>又 退出 |
|---------------------------------------|----------------------------------------------------------------------------------------------------|------------------------|--------------|------------------|------------|------------|----------|-----------|------------------|----------------------------------------------------------------------------------------------------|-------------|-----------|
| 网上查询                                  |                                                                                                    |                        |              |                  |            |            |          |           |                  |                                                                                                    |             |           |
| ★ ★ ★ ★ ★ ★ ★ ★ ★ ★ ★ ★ ★ ★ ★ ★ ★ ★ ★ | <ul> <li>✓ 項目成組合物</li> <li>査询功能</li> <li>⑤ 項目负责人&amp;研究生导师查询</li> <li>▲ 查询年份</li> <li>2016年</li> <li>※ 过滤全零项目</li> <li>⑥ 是 ○ 否</li> </ul> |                        |              |                  |            |            |          |           | 合并子项目            | 是「否                                                                                                    |             |           |
| 0 顶目成组查询                              |                                                                                                    |                        |              |                  |            |            |          |           |                  |                                                                                                    |             |           |
| 1 项目管理查询                              | ▲ 项目成组直询                                                                                                    |                        |              |                  |            |            |          |           |                  |                                                                                                    |             |           |
| ▶ 我的收入查询                              | 项目清单未核销借款情况                                                                                                    |                        |              |                  |            |            |          |           |                  |                                                                                                    |             |           |
| ▶ 我的往来查询                              | ▲ 重戦 局 导出 9、 査询                                                                                                    |                        |              |                  |            |            |          |           |                  |                                                                                                    |             |           |
| ▶ 我的财务信息                              | 项目代码 😂                                                                                                    | 项目代码 😂 项目名称            |              |                  | 本年收入/预     | 本年支出       | 借款       | 冻结/保留数    | 项目余额             | 可用余额                                                                                                    | 实际可用数       | 备注        |
|                                       | 012071002416                                                                                                    | 白果及饮片质量标准研究            | <b>19</b> 37 | 0.00             | 63,000.00  | 7,290.00   | 0.00     | 0.00      | 55,710.00        | 55,710.00                                                                                                    | 55,710.00   |           |
|                                       | 012073008016                                                                                                    | 2015科创风险基金-防治恶性肿瘤一类新药  |              | 100,000.00       | 0.00       | 5,378.00   | 0.00     | 50,000.00 | 94,622.00        | 44,622.00                                                                                                    | 44,622.00   |           |
|                                       | 013033005010                                                                                                    | 333工程第四期三层次资助经费        |              | 54,657.80        | 0.00       | 42,397.01  | 0.00     | 0.00      | 12,260.79        | 12,260.79                                                                                                    | 12,260.79   |           |
|                                       | 013033005012                                                                                                    | 333工程第四期曾补二层次资助经费      |              | 64.20            | 0.00       | 64.20      | 0.00     | 0.00      | 0.00             | 0.00                                                                                                    | 0.00        |           |
|                                       | 021004026048                                                                                                    | <b>4.1.1.1.1</b> 研究生经费 |              | 21,835.46        | 8,000.00   | 12,676.20  | 0.00     | 0.00      | 17,159.26        | 17,159.26                                                                                                    | 17,159.26   |           |
|                                       | 026092002002-10                                                                                                    | 方剂高技术实验室开放课题-当归系列药     |              | 0.00             | 100,000.00 | 44,441.05  | 0.00     | 0.00      | 55,558.95        | 55,558.95                                                                                                    | 55,558.95   |           |
|                                       | 201500030021                                                                                                    | 职务发明授权专利奖励-以银杏落叶为原料    |              | 0.00             | 5,000.00   | 0.00       | 0.00     | 0.00      | 5,000.00         | 5,000.00                                                                                                    | 5,000.00    |           |
|                                       | 201500060041                                                                                                    | 纵向科研项目奖励-丹参-红花配伍       |              | 0.00             | 20,000.00  | 0.00       | 0.00     | 0.00      | 20,000.00        | 20,000.00                                                                                                    | 20,000.00   |           |
|                                       | 201500060121                                                                                                    | 纵向科研项目奖励-当归-红花配伍       |              | 0.00             | 15,400.00  | 0.00       | 0.00     | 0.00      | 15,400.00        | 15,400.00                                                                                                    | 15,400.00   |           |
|                                       | -                                                                                                    | 合计                     |              | 1,135,616.6<br>0 | 242,400.00 | 373,399.58 | 1,540.00 | 50,000.00 | 1,003,077.0<br>2 | 953,077.02                                                                                                    | 953,077.02  |           |
|                                       | ▲ 项目明细                                                                                                    |                        |              |                  |            |            |          |           |                  |                                                                                                    |             |           |

出现该项目负责人名下所有专项经费显示,可看到项目代码、项目名称、年初余额、 本年收入、本年支出、该项目下借款金额、冻结金额(即已预约金额)、项目余额、可 用余额等字段

选中某一项目经费代码,再点击"项目明细",可查询该项目经费收支明细账、项目执 行情况(即项目预算执行情况)、收支科目分类统计(即支出方向大类汇总统计)、未 核销借款情况、项目权限管理(可授予某教师查询权限)、资金来源(财政、非财政) 等

| 🏉 财务信息门户                                   |                                         |                     |          |        |         |                 | <b>11</b> • <b>1</b> | · 🖃 🖷 • | 贝由(2)▼ | 安全 (3) ▼ | 上具 (Q)  |
|--------------------------------------------|-----------------------------------------|---------------------|----------|--------|---------|-----------------|----------------------|---------|--------|----------|---------|
| ()<br>Nanjing U                            | 、中医药大学<br>niversity of Chinese Medicine | 财务处<br>综合信息门户       |          |        |         |                 | <b>●</b><br>首页       | → 预约报销  | ● 财务查询 | <br>项目授权 | ●<br>退出 |
| 网上查询                                       |                                         |                     |          |        |         |                 |                      |         |        |          |         |
| <u>22</u> +                                | 口 项目代码:01207100122                      | 5D 项目名称:当归-红花配伍养血-8 | 出版文献信息传播 | 负责人:   | 🗭 项目余额: | 11,998.43(元) 可用 | 用余额:11,998.43        | 8(元)Y   |        |          |         |
| → 我的项目查询                                   | 项目收支情况明细预算                              | 执行情况 收支科目分类统计       | 未核销借款情况  | 项目权限管理 | 资金来源    | 凭证附件预览          |                      |         |        |          |         |
| 0 项目成组查询                                   | 查询起始年份                                  | 2016年 💌             | 查询起始月份   | 1月     |         | ✓ 是否€           | 回含往来项                | 是       |        | ~        |         |
| 1 项目管理查询                                   | 查闻结束年份                                  | 2016年 🞽             | 查词结束月份   | 10月    | 3       | ×               |                      |         |        |          |         |
| <ul> <li>我的收入查询</li> <li>我的往来查询</li> </ul> | ▲ <u>西</u> 海 ▲ 道                        | 回   按条件高级查询         |          |        |         |                 |                      |         |        |          |         |
| 我的财务信息                                     | 日期                                      | 号摘要                 | 项目代码     | 科目代码   | 科目名称    | 收入/预算           | 支出/借款                | 项目余额    | 经办人    | 特殊代码     |         |
|                                            |                                         |                     |          |        |         |                 |                      |         |        |          |         |

※项目管理查询:一般情况下很少用到

2、我的收入查询

(1)个人工资查询,按个人情况选择相应的工资库和时间查询(在职工资、离退休工 资、雇员工资库)

| Ø 财务信息门户 - ▼indows                                              | Internet Explorer                                           |                                                |    |             | 0   %) + 4.4 <sub>K/s</sub>          |
|-----------------------------------------------------------------|-------------------------------------------------------------|------------------------------------------------|----|-------------|--------------------------------------|
| ③ ♥ ● http://10.10.1 文件(P) 编辑(R) 查看(V) 4                        | 20.14/WFManager/home.jsp<br>收藏夹(A) 工具(T) 帮助(H)              |                                                |    | Ø •         |                                      |
| 🚖 收藏夹 👍 🛃 热门游戏 🖉                                                |                                                             |                                                |    | <u>a</u>    | 】▼ 🔝 - 🖃 🖶 ▼ 页面(P)▼ 安全(S)▼ 工具(       |
| ()<br>本京<br>Nanjing Uni                                         | 中医药大学<br>Versity of Chinese Medicine                        | 财务处<br>综合信息门户                                  |    |             | <ul> <li>预约报销 财务查询 项目授权 退</li> </ul> |
| 网上查询                                                            | r                                                           |                                                |    |             |                                      |
| ★ <u>次迎您</u> ! ★ 我的项目查询 ◆ 我的收入查询                                | <ul> <li>✓ 个人工资查询</li> <li>查询功能(必先选)</li> <li>年份</li> </ul> | 在职工资查询<br><请选择><br>在职工资查询                      |    | ✓ 收入类型<br>到 | 在职工资 ¥<br>10月 ¥                      |
| 0 个人工资查询                                                        |                                                             | 高退休工资查询<br>雇员工资查询                              |    |             |                                      |
| <ul> <li>□ (九並洞算</li> <li>● 我的往来查询</li> <li>● 我的往来查询</li> </ul> |                                                             | <b>貞元(                                    </b> | 9月 | 10月         | /\it                                 |
|                                                                 |                                                             |                                                |    |             |                                      |

(2) 税金测算

A 工资薪酬个税计算: 主要针对校内在职人员, 可选择税前、税后, 个人起征点目前

# 3500 元

| 文件(E)编辑(E)查看(Y)收藏夹(A)工具(T)帮助                                                                          | (t)                                                                                                    |                                 |
|----------------------------------------------------------------------------------------------------|----------------------------------------------------------------------------------------------------|---------------------------------|
| 🖕 收藏来 👍 🖻 热门游戏 🖻 网址B航<br>② 财务信息门户                                                                     |                                                                                                    | 🚹 • 🔜 - 🗔 🖶 • 页面全) • 安全(s) • 工具 |
| 南京中医哲大学<br>Nanjing University of Chinese Medicine                                                     | 财务处<br>综合信息门户                                                                                                    | 首页预约报销 财务查询 顶目接权 计              |
| 网上查询                                                                                                  |                                                                                                    |                                 |
| <ul> <li>         文迎家:         <ul> <li>             我的项目查询             <ul></ul></li></ul></li></ul> | 税金则算           「波新聞个税计算           「波新聞个税计算           「京奈祝園小校計算           「古算条件           「山際标准: 3500 元           计算条件           「古算           「甘算           「甘算           「「」           「「」           「「」           「「」           「」           「」           「」           「」           「」           「」           「」           「」           「」           「」           「」           「」           「」           「」           「」           「」           「」           「」           「」           「」           「」           「」           「」           「」           「」           「」           「」           「」           「」           「」           「」           「」           「」           「」           「」           「」           「」 | 新族 10000 元                      |
|                                                                                                    | copyright 2013 复旦天翼 厳权所有                                                                                                    |                                 |

B 劳务报酬个税计算: 主要针对外请人员, 可选择税前、税后, 外请劳务报酬起点目前 为800元、单人单月。

| 文件 (F) 编辑 (E) 查看 (V) 收藏夹 (A) 工具 (T) 帮助 (H)                                       |                                                                                                    |             |            | + 0.1k/s                              |
|----------------------------------------------------------------------------------|----------------------------------------------------------------------------------------------------|-------------|------------|---------------------------------------|
| 🚖 收藏夹 🛛 🍰 🙋 热门游戏 🙋 网址B航                                                          |                                                                                                    |             |            |                                       |
| <b>愛</b> 财务信息门户                                                                  |                                                                                                    | 👌 • 🔊 - 🗆 🖶 | • 页面(P) •  | 安全(S) • 工具                            |
| 南京中医药大学<br>Nanjing University of Chinese Medicine                                | 财务处<br>综合信息门户                                                                                                    |             | <br>消 财务查询 | ● ● ● ● ● ● ● ● ● ● ● ● ● ● ● ● ● ● ● |
| 网上查询                                                                             |                                                                                                    |             |            |                                       |
| <u>次迎您</u> !     ◆     我的项目查询     ◆     我的收入查询                                   | 祝金测算<br>劳务报酬个税计算 ▼     劳务报酬个税计算                                                                                                    |             |            | ^                                     |
| <ul> <li>○ 个人工资查询</li> <li>1 税金测算</li> <li>◆ 我的往来查询</li> <li>◆ 我的财务信息</li> </ul> | 计算条件     税后▼ 芳务报酬 1000 元     元                                                                                                    |             |            |                                       |
|                                                                                  | <b>计算结果</b> 应纳税额: 50 元 元 税前劳务报酬: 1050                                                                                              | 元           |            | 3                                     |
|                                                                                  | 社会の主要素がある。<br>社会の主要素が、<br>社会の主要素が、<br>はの見ます。<br>はの見ます。<br>はのこれ、<br>はのこれ、<br>はのこれ、<br>はのこれ、<br>はのこれ、<br>はのこれ、<br>はのこれ、<br>はのこれ、<br> |             |            |                                       |

copyright 2013 复

C年终奖个税计算:主要针对在职人员年终一次性所得,每人每年只能适用一次

| ℰ 財务信息门户 - Windows 1                                                             | Internet Explorer                  |                                                                                     |                                                                          |                   | 6U%) • <b>о</b> ки |
|----------------------------------------------------------------------------------|------------------------------------|-------------------------------------------------------------------------------------|--------------------------------------------------------------------------|-------------------|--------------------|
| 💽 🗢 🙋 http://10.10.20                                                            | ).14/WFManager/home.jsp            |                                                                                     |                                                                          | 🤊 🔹 😽 🗙 🔎 百度      | 60                 |
| 文件(F) 编辑(E) 查看(V) 收調                                                             | 藏夹(A) 工具(T) 帮助(H)                  |                                                                                     |                                                                          |                   |                    |
| 🚖 收藏夹 🛛 🍰 🙋 热门游戏 🥫                                                               | 网址E航                               |                                                                                     |                                                                          |                   | -                  |
| 🌈 财务信息门户                                                                         |                                    |                                                                                     |                                                                          | 👌 • 🔊 - 🖻 🖶 •     | 页面(P) • 安全(S) • 工具 |
| (Manjing Univer                                                                  | 中医药大学<br>rsity of Chinese Medicine | <b>财务处</b><br>综合信息门户                                                                |                                                                          | ➡ ➡ 首页 预约报销       | ● ● 财务查询 项目授权 ;    |
| 网上查询                                                                             |                                    |                                                                                     |                                                                          |                   |                    |
| 22 <u>xx迎您</u> :<br>◆ 我的项目查询<br>◆ 我的收入查询<br>2 人工资本和                              |                                    | 年券奖个税计算                                                                             | 税金测算       年终奖个税计算       工资薪酬       介税计算       劳务报酬       个税计算       年终奖 |                   |                    |
| <ul> <li>○ 个人L受查询</li> <li>1 税金测算</li> <li>◆ 我的过来查询</li> <li>◆ 我的财务信息</li> </ul> |                                    | け算条件<br>年終実金                                                                        | 20000<br>元<br>计算 重置                                                      |                   |                    |
|                                                                                  |                                    | 计算结果           年终奖 年终奖金 应纳税所得额           20000.00           20000.00           和充说明 | 平均毎月 税率 速算扣除数 应纳税额<br>1666.67 10% 105 1895.00<br>所禮殺殺率表(丁姿、薪金所得适用)       | 实发年终奖<br>18105.00 |                    |

- 3、我的往来查询
  - (1) 财务到款查询: 暂未启用
  - (2) 个人借款查询: 可看到挂在个人名下的借款明细

|                          | 20.14/WFManager/hom<br>皮藏夹 (A) 工具 (T) | e.jsp<br>帮助 (M)                       |               |            | 2 <b>() x ()</b> 1                                                                                                    | ġ           | 60*         |
|--------------------------|---------------------------------------|---------------------------------------|---------------|------------|----------------------------------------------------------------------------------------------------|-------------|-------------|
| 🚖 收藏夹   🍰 🕘 热门游戏 🧃       | ₽ 网址E航                                |                                       |               |            |                                                                                                    |             |             |
| 🏉 财务信息门户                 |                                       |                                       |               | <u></u>    | • 🔊 · 🖃 🖶                                                                                                    | ▼ 页面(2)▼    | 安全(5)▼ 工具(0 |
| ()<br>本京<br>Nanjing Univ | 中医药大学<br>versity of Chinese Medicine  | <b>财务处</b><br>综合信息门户                  |               |            | <ul> <li>一</li> <li>一</li> <li>ー</li> <li>ー</li></ul> | ●<br>1 财务查询 |             |
| 网上查询                     |                                       |                                       |               |            |                                                                                                    |             |             |
| 文印版 · •                  | 查询功能                                  | 个人借款查询                                |               |            |                                                                                                    |             | *           |
| ▶ 我的项目查询                 | ▲ 借款查询                                | ]                                     |               |            |                                                                                                    |             |             |
| ▶ 我的收入查询                 | ▲ 重载 🖶 导出 8                           | ■<br>●<br>● 査询                        |               |            |                                                                                                    |             |             |
| ▶ 我的往来查询                 | 首次发生时间 💲                              | 摘要                                    | 项目号           | 核销号        | 首次发生额                                                                                                    | 已核销额        | 余額          |
| 0 财务到款查询                 | 2016-09-06                            | · · · · · · · · · · · · · · · · · · · | 035062002002A | 1609 P39-1 | 12,000.00                                                                                                    | 0.          | 00 12,000   |
| 1 个人借款查询                 |                                       | 合计                                    |               | -          | 12,000.00                                                                                                    | 0.          | 00 12,000   |
| ▶ 我的财务信息                 |                                       |                                       |               |            |                                                                                                    |             |             |
|                          |                                       |                                       |               |            |                                                                                                    |             |             |
|                          |                                       |                                       |               |            |                                                                                                    |             |             |
|                          |                                       |                                       |               |            |                                                                                                    |             |             |
|                          |                                       |                                       |               |            |                                                                                                    |             |             |
|                          |                                       |                                       |               |            |                                                                                                    |             |             |
|                          |                                       |                                       |               |            |                                                                                                    |             |             |
|                          |                                       |                                       |               |            |                                                                                                    |             |             |
|                          |                                       |                                       |               |            |                                                                                                    |             |             |
|                          |                                       |                                       |               |            |                                                                                                    |             |             |
|                          |                                       |                                       |               |            |                                                                                                    |             |             |

点击"核销号",可看到有关财务凭证号、发生日期、摘要、经办人等具体明细情况。

|                     | 0.14/WFManager/home                | .jsp       |               |           |      |           |               | <b>V v</b> 🗟 • | 🔸 🗙 🔎 百度 | Ě       |             | h l  |
|---------------------|------------------------------------|------------|---------------|-----------|------|-----------|---------------|----------------|----------|---------|-------------|------|
| 文件(F) 编辑(E) 查看(V) 收 | 藏夹(A) 工具(T)                        | 帮助(H)      |               |           |      |           |               |                |          |         |             |      |
| 🚖 收藏夹 🛛 🍰 🙋 热门游戏 🥫  | 网址E航                               |            |               |           |      |           |               |                |          |         |             |      |
| 🏉 财务信息门户            |                                    |            |               |           |      |           |               | 📩 🔂 🔹 🛛        | 3 · 🗉 🖨  | • 页面(P) | ▼ 安全(S)     | ▼ 工具 |
| (Manjing Unive      | 中医药大学<br>rsity of Chinese Medicine | 炍<br>综     | l务处<br>R合信息门户 |           |      |           |               | Ť:             | ) 😝      | ● 财务查询  | ●<br>□ 项目授权 | Q 退  |
| 网上查询                |                                    |            |               | 44444     |      |           |               |                |          |         |             |      |
| 文迎您 !               | 查询功能                               | 个人借款重      | E询            |           |      |           |               |                |          |         |             |      |
| ◆ 我的项目查询            | 借款明细                               |            |               |           |      |           |               |                |          | ×       |             |      |
| 🔶 我的收入查询            |                                    |            |               |           |      |           |               |                |          | 1       |             |      |
| ▶ 我的往来查询            | 凭证号                                | 发生日期       | 摘要            | 借款金额      | 还款金额 | 余額        | 项目号           | 核销号            | 经办人      |         |             |      |
| 0 财务到款查询            | 2016 9P 391                        | 2016-09-06 |               | 12,000.00 | 0.00 | 12,000.00 | 035062002002A | 1609 P39-1     |          | - 销餐    | 9           | 余設   |
| 1 个人借款查询            |                                    |            |               |           |      |           |               |                |          |         | 0.00        | 12,0 |
| ▶ 我的财务信息            |                                    |            |               |           |      |           |               |                |          |         |             |      |
|                     |                                    |            |               |           |      |           |               |                |          |         |             |      |
|                     |                                    |            |               |           |      |           |               |                |          |         |             |      |
|                     |                                    |            |               |           |      |           |               |                |          |         |             |      |
|                     |                                    |            |               |           |      |           |               |                |          |         |             |      |
|                     |                                    | 1          |               |           |      |           |               |                |          |         |             |      |

三、网上项目授权

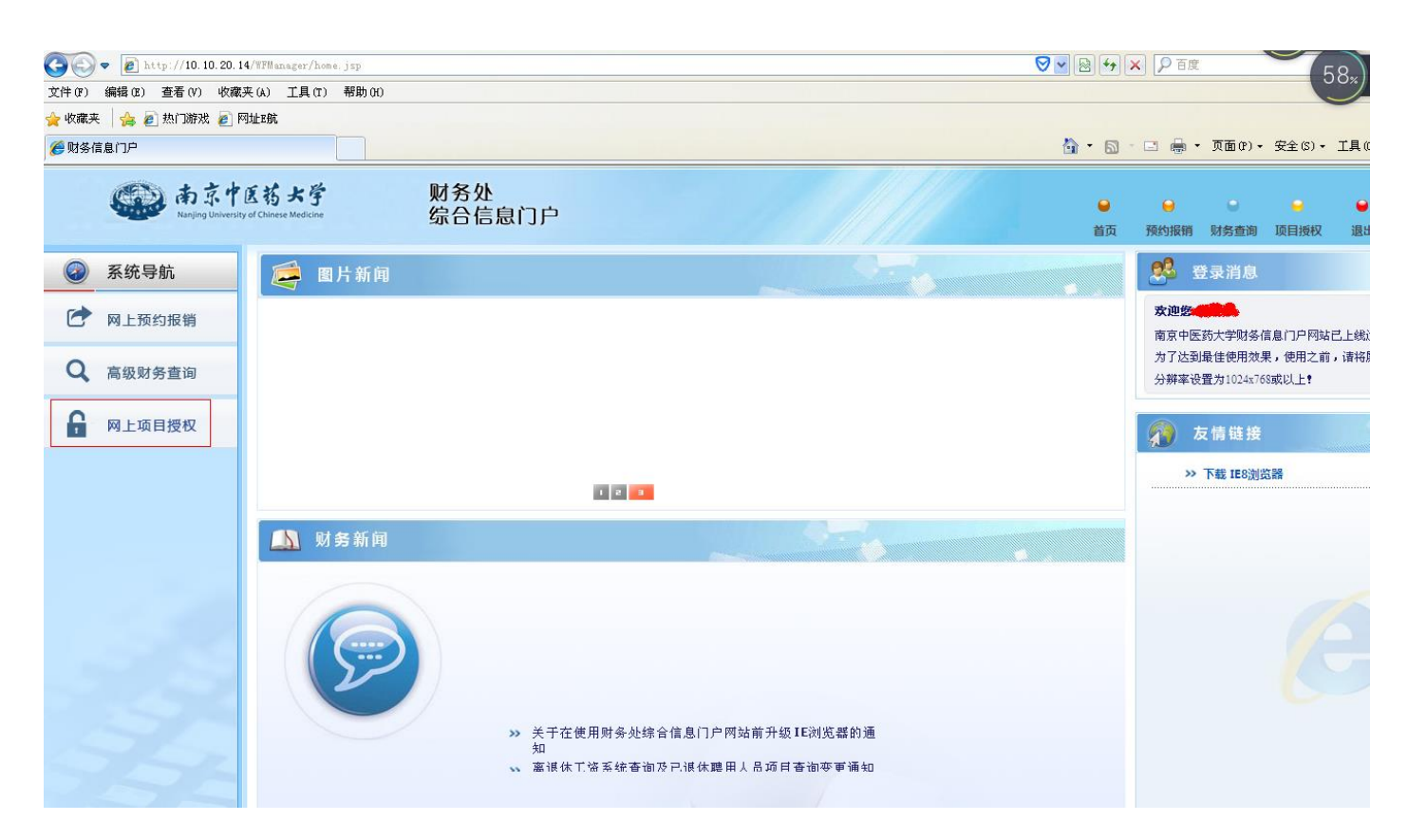

点击"网上项目授权",出现该项目负责人名下所有专项经费号、项目名称、项目余额 和可用余额

| http:// | //10. 10. 20. 14/WF<br>Nanjing Unive | Manager/ho | ome.jsp<br>チョ<br>e Medicine | !<br>!    | 财务处<br>综合信息门 | 〕户                        |        |     | <b>●</b><br>首页 | <br>预约报销 | ●<br>财务查询 | ⊖<br>项目授权 | <b>●</b><br>退出 |
|---------|--------------------------------------|------------|-----------------------------|-----------|--------------|---------------------------|--------|-----|----------------|----------|-----------|-----------|----------------|
| 項目授权管理  | 預算执行情况                               | 預算冰        | 結情况                         | 項目用款情况    | 项目往来情况       | 个人信息维护                    |        |     |                |          |           |           |                |
| 100 教順  |                                      | ¢ × 当ĭ     | 前有效授权                       |           |              |                           |        |     |                |          |           |           |                |
| · 欢迎您!  |                                      | р          |                             |           |              | 悠当前有效                     | 授权项目列表 |     |                |          |           |           |                |
| 🔶 当前有效热 | <b>炎权</b>                            | 🖴 导出       |                             |           |              |                           |        |     |                |          |           |           |                |
| ▶ 过期/失效 | 授权                                   | 警告         |                             | 项目号       |              | 項目名称                      | 身份类型   | 有效期 |                | 項目余額     |           | 可用余额      |                |
| ▶ 显示隐藏项 | 頁目                                   |            | 0120710                     | 001225F   |              | 当归-红花配伍养血-原材料试剂药品购置       | 负责人    |     |                | 192 04   | 0.23      | 192       | 040.23         |
| ▶ 对他人的热 | <b>炎权</b>                            |            | 0120710                     | 001225M   |              | 当归-红花配伍养血-劳务费 🗮           | 负责人    |     |                | 31 28    | 3.33      | 31        | 283.33         |
|         |                                      |            | 0120710                     | 001225N   |              | 当归-红花配伍养血-管理费             | 负责人    |     |                |          | 0.00      |           | 0.00           |
|         |                                      |            | 0120710                     | 001399    |              | 丹参·红花配伍活血化瘀功效物质与协同增效相互作用引 | 研究 会表人 |     |                | 307 75   | 0.00      | 307       | 750.00         |
|         |                                      |            | 0120710                     | 002416    |              | 白果及饮片质量标准研究               | 负责人    |     |                | 55 71    | 0.00      | 55        | 710.00         |
|         |                                      |            | 0120730                     | 008016    |              | 2015科创风险基金-防治恶性肿瘤一类新药     | 负责人    |     |                | 44 62    | 2.00      | 44        | 622.00         |
|         |                                      |            | 0130330                     | 005010    |              | 333工程第四期三层次资助经费           | 负责人    |     |                | 12 26    | 0.79      | 12        | 260.79         |
|         |                                      |            | 0130330                     | 005012    |              | 333工程第四期曾补二层次资助经费 🗰 🎃     | 负责人    |     |                |          | 0.00      |           | 0.00           |
|         |                                      |            | 0210040                     | 026048    |              | 研究生经费                     | 负责人    |     |                | 1715     | 9.26      | 17        | 159.26         |
|         |                                      |            | 0260920                     | 002002-10 |              | 方剂高技术实验室开放课题-当归系列药        | 负责人    |     |                | 57 95    | 8.95      | 57        | 958.95         |
|         |                                      |            | 2015000                     | 030021    |              | 职务发明授权专利奖励-以银杏落叶为原料       | 负责人    |     |                | 5 00     | 0.00      | 5         | 000.00         |
|         |                                      |            | 2015000                     | 060041    |              | 纵向科研项目奖励·丹参·红花配伍          | 负责人    |     |                | 20 00    | 0.00      | 20        | 000.00         |
|         |                                      |            | 2015000                     | 060121    |              | 纵向科研项目奖励-当归-红花配伍          | 负责人    |     |                | 15 40    | 0.00      | 15        | 400.00         |
|         |                                      | ~ 授权       | で理員                         | 人 授权无限    | 膜经办人 🔨       | 批准授权申请 、设置优先级             |        |     |                |          |           |           |                |

- 1、项目授权管理
- (1) 当前有效授权

选中某个项目号,点击"授权无限额经办人"

| ()<br>あ京<br>Nanjing Univ | 中医药<br>Persity of Chinese | 大学<br>Medicine |          | 财务处<br>综合信息门             | )户       |              |                |         |      |    | <ul> <li>●</li> <li>首页</li> </ul> | ● 预约报销 | ● 财务查询 | <br>项目授权 | <ul> <li>●</li> <li>退出</li> </ul> |
|--------------------------|---------------------------|----------------|----------|--------------------------|----------|--------------|----------------|---------|------|----|-----------------------------------|--------|--------|----------|-----------------------------------|
| 項目授权管理 預算执行情况            | 預算冻                       | 结情况            | 项目用款情况   | 項目往来情况                   | 个人信息维    | ₽            |                |         |      |    |                                   |        |        |          |                                   |
|                          |                           | 前有效授权          | 2        |                          |          |              |                |         |      |    |                                   |        |        |          |                                   |
| <u></u>                  | ۵                         |                | _        |                          |          |              | 您当前有效授         | 权项目列表   |      |    |                                   |        |        |          |                                   |
| 🔶 当前有效授权                 | ■ 帯出                      |                |          |                          |          |              |                |         |      |    |                                   |        |        |          |                                   |
| ▶ 过期/失效授权                | 警告                        |                | 項目号      |                          |          | 項目名          | <u>ه</u>       | 身份药     | 陸型 有 | 效期 |                                   | 項目余額   |        | 可用余额     |                                   |
| ▶ 显示隐囊項目                 |                           | 012062         | 003018-5 |                          | 协同创新中心-  | 中药药对现代研究与转   | 化应用 📹          | 负责人     |      |    |                                   | 11 84  | 2.72   | 113      | 842.72                            |
| ▶ 对他人的授权                 |                           | 012071         | 001225A  |                          | 当归-红花配伍  | 养血-测试计算分析费   |                | 负责人     |      |    |                                   | 51     | 1.00   |          | 511.00                            |
|                          |                           | 012071         | 001225B  |                          | 当归-红花配伍  | 养血-能源动力费 🏙   | F              | 负责人     |      |    |                                   |        | 0.00   |          | 0.00                              |
|                          |                           | 012071         | 001225C  |                          | 当归-红花配伍  | 养血-会议差旅费     | •              | 负责人     |      |    |                                   | 7 89   | 6.31   | 7        | 896.31                            |
|                          |                           | 012071         | 001225D  |                          | 当归-红花配伍  | 养血-出版文献信息传播  |                | 负责人     |      |    |                                   | 11 99  | 8.43   | 11 9     | 998.43                            |
|                          |                           | 012071         | 001225F  |                          | 当归-红花配伍  | 养血-原材料试剂药品则  |                | 负责人     |      |    |                                   | 192 04 | 0.23   | 192      | 040.23                            |
|                          |                           | 012071         | 001225M  |                          | 当归-红花配伍  | 养血·劳务费 👘 🧰   |                | 负责人     |      |    |                                   | 31 28  | 3.33   | 31 3     | 283.33                            |
|                          |                           | 012071         | 001225N  |                          | 当归-红花配伍  | 养血-管理费 🗰 🍽   |                | 负责人     |      |    |                                   |        | 0.00   |          | 0.00                              |
|                          |                           | 012071         | 001399   |                          | 丹参-红花配伍  | 活血化瘀功效物质与协   | 同增效相互作用研究      | 负责人     |      |    |                                   | 307 75 | 0.00   | 307      | 750.00                            |
|                          |                           | 012071         | 002416   |                          | 白果及饮片质量  | 量标准研究        |                | 负责人     |      |    |                                   | 55 71  | 0.00   | 55       | 710.00                            |
|                          |                           | 012073         | 008016   |                          | 2015科创风险 | 验基金-防治恶性肿瘤一结 | 类新药 <b>特别学</b> | 负责人     |      |    |                                   | 44 62  | 2.00   | 44       | 622.00                            |
|                          |                           | 013033         | 005010   |                          | 333工程第四期 | 明三层次资助经费     | •              | 负责人     |      |    |                                   | 12 26  | 0.79   | 12       | 260.79                            |
|                          |                           | 013033         | 005012   |                          | 333工程第四期 | 朝曾补二层次资助经费,  | -              | 负责人     |      |    |                                   |        | 0.00   |          | 0.00                              |
|                          | 、 授权                      | 管理员            | 、 授权无限额  | 輕力人 🔨                    | 批难授权申请   | 、 设置优先级      |                |         |      |    |                                   |        |        |          |                                   |
|                          |                           |                |          |                          |          |              |                |         |      |    |                                   |        |        |          |                                   |
| ()<br>Nanjing Univ       | 中医药<br>rersity of Chinese | 大学<br>Medicine | ļ        | 财务处<br><sub>宗合信息</sub> 广 | ۱Þ       |              | 11             |         |      |    | •                                 | •      | •      | •        | OKIs                              |
|                          |                           |                | -        |                          |          |              |                | 11/1/12 |      |    | 首页                                | 预约报销   | 财务查询   | 项目授权     | 退出                                |
| 項目授权管理 預算执行情况            | 預算冻                       | 结情况            | 項目用款情况   | 項目往来情况                   | 个人信息维    | Þ            |                |         |      |    |                                   |        |        |          |                                   |
|                          |                           |                |          |                          |          |              |                |         |      |    |                                   |        |        |          |                                   |

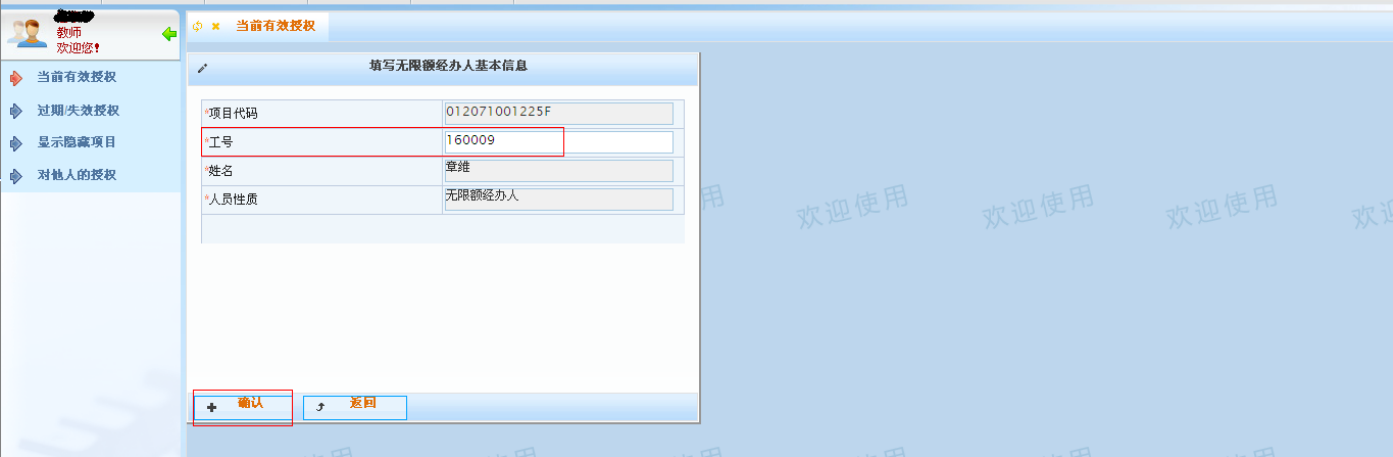

|   | Č.                                                                                                    | )<br>南京<br>Nanjing Unive | 中医药大学<br>rsity of Chinese Medicine |        | 财务处<br>综合信息门 | 庐                 |                 |            | <b>⊌</b><br>首页 | <br>预约报销 | ●<br>财务查询 | ↓ 0.<br>↓<br>↓<br>□ | 1KIS<br>退出 |
|---|----------------------------------------------------------------------------------------------------|--------------------------|------------------------------------|--------|--------------|-------------------|-----------------|------------|----------------|----------|-----------|---------------------|------------|
|   | 項目授权管理                                                                                                    | 預算执行情况                   | 預算冻结情况                             | 項目用款情况 | 项目往来情况       | 个人信息维护            |                 |            |                |          |           |                     |            |
|   | 教师                                                                                                    | 4                        | \$ × 当前有效授                         | 权      |              |                   |                 |            |                |          |           |                     |            |
| ŀ | →  →  →   →   →   →   →   →   →   →   →   →   →   →   →   →   →   →   →   →   →   →   →   →   →   →   →   →   →   →   →   →   →   →   →   →   →   →   →   →   →   →   →   →   →   →   →   →   →   →   →   →   →   →   →   →   →   →   →   →   →   →   →   →   →   →   →   →   →   →   →   →   →   →   →   →   →   →   →   →   →   →   →   →   →   →   →   →   →   →   →   →   →   →   →   →   →   →   →   →   →   →   →   →   →   →   →   →   →   →   →   →   →   →   →   →   →   →   →   →   →   →   →   →   →   →   →   →   →   →   →   →   →   →   →   →   →   →   →   →   →   →   →   →   →   →   →   →   →   →   →   →   →   →   →   →   →   →   →   →   →   →   →   →   →   →   →   →   →   →   →   →   →   →   →   →   →   →   →   →   →   →   →   →   →   →   →  < | <b>E</b> 权               | Q                                  |        | 01207100     | 1225F <b>Kana</b> | 花配伍养血-原材料试剂药品购置 | 3 当前无限额经办人 |                |          |           |                     |            |
|   | ▶ 过期/失效打                                                                                                    | 受权                       | 工号                                 |        | 姓名           | i                 | 授枳类型            |            |                |          |           |                     |            |
|   | ▶ 显示隐藏项                                                                                                    | (E)                      | 60009                              |        | 章维           |                   | 无限额经办人          |            |                |          |           |                     |            |
|   | ▶ 对他人的想                                                                                                    | <b>E</b> 枳               |                                    |        |              |                   |                 |            |                |          |           |                     |            |
| ľ |                                                                                                    |                          |                                    |        |              |                   |                 |            |                |          | D使用       |                     |            |
| İ |                                                                                                    |                          |                                    |        |              |                   |                 |            |                |          |           |                     |            |
|   |                                                                                                    |                          |                                    |        |              |                   |                 |            |                |          |           |                     |            |
|   |                                                                                                    |                          |                                    |        |              |                   |                 |            |                |          |           |                     |            |
|   |                                                                                                    |                          |                                    |        |              |                   |                 |            |                |          |           |                     |            |
|   |                                                                                                    |                          |                                    |        |              |                   |                 |            |                |          |           |                     |            |
|   |                                                                                                    |                          |                                    |        |              |                   |                 |            |                |          |           |                     |            |
|   |                                                                                                    |                          |                                    |        |              |                   |                 |            |                |          |           |                     |            |
|   |                                                                                                    |                          |                                    |        |              |                   |                 |            |                |          | 卫使用       |                     |            |
|   |                                                                                                    |                          | ▲ 添加无限额约                           | をあ人 の  | 撤销授权         | ^                 | 返回              |            |                |          |           |                     |            |
| 1 |                                                                                                    |                          |                                    |        |              |                   |                 |            |                |          |           |                     |            |

### (2) 点击"对他人授权一失效授权"

| ()<br>Anjing Un                                     | 中医药大学<br>iversity of Chinese Medicine | 财务       | 务处<br>合信息门户  |             |       |     |       | <b>●</b><br>首页 | ● 预约报销 | ● 财务查询 | <br>项目授权 | <b>●</b><br>退出 |
|-----------------------------------------------------|---------------------------------------|----------|--------------|-------------|-------|-----|-------|----------------|--------|--------|----------|----------------|
| 項目授权管理 預算执行情况                                       | 孔 预算冻结情况 马                            | 夏日用款情况 項 | (目往来情况) 个人信  | 息维护         |       |     |       |                |        |        |          |                |
| 11 教师<br>数师 数 · · · · · · · · · · · · · · · · · · · |                                       |          | 授权           |             |       |     |       |                |        |        |          |                |
| ▶ 当前有效授权                                            | Q                                     |          |              | 过期/失效       | 物授权   |     |       |                |        |        |          |                |
| ▶ 过期/失效授权                                           | ゆ 刷新                                  |          |              |             |       |     |       |                |        |        |          |                |
| ▲ 显示隐藏項目                                            | 項目号                                   |          | 項目名称         | <b>被授权人</b> | 授权类型  | 有效期 | 状态    | 可用余額           |        |        |          |                |
| ▲ 对植人的授权                                            | 012071001225F                         | 当归-红花配伍? | 养血-原材料试剂药品购道 | 章维(160009)  | 已撤销授权 |     | 已撤销授权 |                | NaN    |        |          |                |
|                                                     |                                       |          |              |             |       |     |       |                |        |        |          |                |
| X1X1X1X1X                                           |                                       |          |              |             |       |     |       |                |        |        |          | 欢              |
| 1 过期失效授权                                            |                                       |          |              |             |       |     |       |                |        |        |          |                |
|                                                     |                                       |          |              |             |       |     |       |                |        |        |          |                |
|                                                     |                                       |          |              |             |       |     |       |                |        |        |          |                |
|                                                     |                                       |          |              |             |       |     |       |                |        |        |          |                |
|                                                     |                                       |          |              |             |       |     |       |                |        |        |          |                |
|                                                     |                                       |          |              |             |       |     |       |                |        |        |          |                |
|                                                     |                                       |          |              |             |       |     |       |                |        |        |          |                |
|                                                     |                                       |          |              |             |       |     |       |                |        |        |          | 7/2 -          |
|                                                     | <                                     |          |              | Ш           |       |     |       | )              | >      |        |          | XX             |

### 点击"对他人授权一有效授权"

|       |            | <b>新京</b><br>Janjing Uni | 中医药大学<br>versity of Chinese Medicine | U<br>L    | 材务处<br>综合信息门   | 户       |            |        |     |      |   | <ul> <li>●</li> <li>首页</li> </ul> | ⊖<br>预约报销 | ●<br>财务查询 | ♀<br>项目授权 | ● 退出 |
|-------|------------|--------------------------|--------------------------------------|-----------|----------------|---------|------------|--------|-----|------|---|-----------------------------------|-----------|-----------|-----------|------|
| 項目授   | 投管理 預算書    | 行情び                      | 預算诛结情况                               | 项目用款情况    | 項目往来情况         | 个人信息维护  |            |        |     |      |   |                                   |           |           |           |      |
| 22    | 教师 欢迎您!    | 4                        |                                      | 収 ゆ × 过期分 | <b>ミ 対授权</b> 🗴 | 对他人有效   |            |        |     |      |   |                                   |           |           |           |      |
| ♦ 当   | 前有效授权      | _                        | р                                    |           |                |         | 给他         | 人的授权   |     |      |   |                                   |           |           |           |      |
| ▶ 过   | 期/失效授权     |                          | ゆ刷新                                  |           |                |         |            |        |     |      |   |                                   |           |           |           |      |
| ▶ ₽   | 示隐查项目      |                          | 項目号                                  |           | 項目名称           |         | 被授权人       | 授权类型   | 有效期 | 可用余额 | - | 子項目名称                             |           |           |           |      |
| - V   | ALL MARKIN |                          | 012071001225A                        | 当归-红花配    | 伍养血-测试计算分      | 计标费 👯 🧰 | 章維(160009) | 无限额经办人 |     | NaN  |   |                                   |           |           |           |      |
| 19 AS | 16 ABJIX4X |                          | 012071001225C                        | 当归-红花配    | 伍养血-会议差旅费      |         | 章維(160009) | 无限额经办人 |     | NaN  |   |                                   |           |           |           |      |
| 0 75  | 他人有效授权     |                          | 012071001225M                        | 当归-红花配    | 伍养血-劳务费 🗮      |         | 章維(160009) | 无限额经办人 |     | NaN  |   |                                   |           |           |           | 欢迎   |
| 1 过   | 期失效授权      |                          |                                      |           |                |         |            |        |     |      |   |                                   |           |           |           |      |
|       |            |                          | .(< )]                               |           |                |         | UIII       |        |     |      |   |                                   |           |           |           |      |

2、预算执行情况

选中某个项目,在最底部出现"相关子项目"时,将进度条向右侧拉到最末位置,点 击"预算及执行情况"

| 4                                                                                                    | )<br>南京<br>Nanjing Univer                                                                                                    | r医药大学<br>sity of Chinese Medicine                                                                                                    |                                                                                                    | 贩纺                                                                                                    | す务处<br>R合信息に                                                                                                    | 户                                                                                                    |                                                                                                    |                                                                                     |                                                                                                    |                                                                                                    |         | <b>●</b><br>首页                                                                                                    | ⊖<br>预约报销                                                                                                    | ●<br>财务查询                             | 项目授权                                         | ●<br>●<br>退出                                                                    |
|----------------------------------------------------------------------------------------------------|----------------------------------------------------------------------------------------------------|----------------------------------------------------------------------------------------------------|----------------------------------------------------------------------------------------------------|----------------------------------------------------------------------------------------------------|----------------------------------------------------------------------------------------------------|----------------------------------------------------------------------------------------------------|----------------------------------------------------------------------------------------------------|-------------------------------------------------------------------------------------|----------------------------------------------------------------------------------------------------|----------------------------------------------------------------------------------------------------|---------|----------------------------------------------------------------------------------------------------|----------------------------------------------------------------------------------------------------|---------------------------------------|----------------------------------------------|---------------------------------------------------------------------------------|
| 項目授权管理                                                                                                    | 预算执行情况                                                                                                    | 預算冻结情况                                                                                                    | 項目用款情                                                                                                    | 祝                                                                                                    | 項目往来情况                                                                                                    | 个人信息维                                                                                                    | þ                                                                                                    |                                                                                     |                                                                                                    |                                                                                                    |         |                                                                                                    |                                                                                                    |                                       |                                              |                                                                                 |
|                                                                                                    | . 0                                                                                                    | 12071002230P                                                                                                    |                                                                                                    | 基于                                                                                                    | 于量效关系与药物                                                                                                    | 相互作用特点的                                                                                                    | 旧芎配套                                                                                                    | 负责人                                                                                 |                                                                                                    | 无效                                                                                                    |         | 0.00                                                                                                    |                                                                                                    |                                       |                                              |                                                                                 |
| A 数师<br>欢迎您!                                                                                                    | • 0                                                                                                    | 12071002416                                                                                                    |                                                                                                    | 白泉                                                                                                    | 果及饮片质量标准                                                                                                    | 研究                                                                                                    |                                                                                                    | 负责人                                                                                 |                                                                                                    | 正常                                                                                                    | 5       | 5 710.00                                                                                                    | ţ                                                                                                    |                                       |                                              |                                                                                 |
|                                                                                                    | 0                                                                                                    | 12073008016                                                                                                    |                                                                                                    | 20                                                                                                    | 15科创风险基金-                                                                                                    | 防治恶性肿瘤-                                                                                                    | 类新药                                                                                                    | 负责人                                                                                 |                                                                                                    | 正常                                                                                                    | 4       | 4 622.00                                                                                                    | 4                                                                                                    |                                       |                                              |                                                                                 |
|                                                                                                    | 0                                                                                                    | 13033005010                                                                                                    |                                                                                                    | 33                                                                                                    | 3工程第四期三层                                                                                                    | 次资助经费 🖷                                                                                                    |                                                                                                    | 负责人                                                                                 |                                                                                                    | 正常                                                                                                    | 1       | 2 260.79                                                                                                    | 1                                                                                                    |                                       |                                              |                                                                                 |
|                                                                                                    | 0                                                                                                    | 13033005012                                                                                                    |                                                                                                    | 33                                                                                                    | 3工程第四期曾补                                                                                                    | 二层次资助经费                                                                                                    |                                                                                                    | 负责人                                                                                 |                                                                                                    | 正常                                                                                                    |         | 0.00                                                                                                    |                                                                                                    |                                       |                                              |                                                                                 |
|                                                                                                    | 0                                                                                                    | 21004026048                                                                                                    |                                                                                                    | -                                                                                                    | 研究生经费                                                                                                    |                                                                                                    |                                                                                                    | 负责人                                                                                 |                                                                                                    | 正常                                                                                                    | 1       | 7 159.26                                                                                                    | 1                                                                                                    |                                       |                                              |                                                                                 |
|                                                                                                    | 0                                                                                                    | 26092002002-10                                                                                                    |                                                                                                    | 方疗                                                                                                    | 间高技术实验室开                                                                                                    | 放课题-当归系:                                                                                                    | 刘药                                                                                                    | 负责人                                                                                 |                                                                                                    | 正常                                                                                                    | 5       | 7 958.95                                                                                                    | 5                                                                                                    |                                       |                                              |                                                                                 |
|                                                                                                    | 2                                                                                                    | 01500030021                                                                                                    |                                                                                                    | 职务                                                                                                    | <b>客发明授权专利奖</b>                                                                                                    | 励-以银杏落叶;                                                                                                    | 为原料                                                                                                    | 负责人                                                                                 |                                                                                                    | 正常                                                                                                    |         | 5 000.00                                                                                                    |                                                                                                    |                                       |                                              |                                                                                 |
|                                                                                                    | 2                                                                                                    | 01500060041                                                                                                    |                                                                                                    | 纵障                                                                                                    | 向科研项目奖励-丹                                                                                                    | +参·红花配伍                                                                                                    |                                                                                                    | 负责人                                                                                 |                                                                                                    | 正常                                                                                                    | 2       | 00.000                                                                                                    | 2                                                                                                    |                                       |                                              |                                                                                 |
|                                                                                                    | 2                                                                                                    | 01500060121                                                                                                    |                                                                                                    | 纵向                                                                                                    | 向科研项目奖励-当                                                                                                    | 纠-红花配伍                                                                                                    |                                                                                                    | 负责人                                                                                 |                                                                                                    | 正常                                                                                                    | 1       | 5 400.00                                                                                                    | 1~                                                                                                    |                                       |                                              |                                                                                 |
|                                                                                                    |                                                                                                    | م<br>م                                                                                                    |                                                                                                    |                                                                                                    |                                                                                                    |                                                                                                    | 4                                                                                                    | 相关子項目                                                                               |                                                                                                    |                                                                                                    |         |                                                                                                    | >                                                                                                    |                                       |                                              |                                                                                 |
|                                                                                                    | 1                                                                                                    | ■ 重載 昌导出 』 査讨                                                                                                    | þ                                                                                                    | A + 1                                                                                                    | 18+1                                                                                                    |                                                                                                    | **                                                                                                    | 77 D # DI                                                                           | 75.41-30.                                                                                                    | ゴ田人等                                                                                                    |         | 18. <i>4</i> -                                                                                                    |                                                                                                    |                                       |                                              |                                                                                 |
|                                                                                                    |                                                                                                    | 明白石砌                                                                                                    |                                                                                                    | 贝贡人                                                                                                    | 、 验办人                                                                                                    | 有双期                                                                                                    | 大谷                                                                                                    | <b>坝日尖别</b><br>当前顶日                                                                 | 2017年30                                                                                                    | 00 57.05                                                                                                    | oor Tet | 康TF<br>及执行情况                                                                                                    |                                                                                                    |                                       |                                              |                                                                                 |
|                                                                                                    |                                                                                                    | 81                                                                                                    |                                                                                                    |                                                                                                    |                                                                                                    |                                                                                                    |                                                                                                    |                                                                                     |                                                                                                    |                                                                                                    |         |                                                                                                    | 3                                                                                                    |                                       |                                              |                                                                                 |
| 文件(F) 编辑()                                                                                                    | E) 查看(V) 化                                                                                                    | 文藏夹(A) 工具(T)                                                                                                    | 帮助(H)                                                                                                    |                                                                                                    |                                                                                                    |                                                                                                    |                                                                                                    |                                                                                     |                                                                                                    |                                                                                                    |         |                                                                                                    |                                                                                                    | 119.                                  |                                              | 61%                                                                             |
| 文件(F) 編辑(<br>☆ 收藏来 ☆<br>Ø 财务信息() P                                                                                                    | E) 査看(V) 北<br>急 热门游戏<br>か<br>か<br>あ<br>ネ<br>Nanjing Univ                                                                                                    | 女康夹(A) 工具(T)<br>2) 阿址2033<br>中区初大学<br>ersity of Chinese Medicine                                                                                                    | 帮助 (4)                                                                                                    | ļ                                                                                                    | 财务处<br>综合信息                                                                                                    | '〕户                                                                                                    |                                                                                                    |                                                                                     |                                                                                                    | 1///                                                                                                    |         |                                                                                                    | <ul> <li>ご 信</li> <li>预約报</li> </ul>                                                                                                    | 1 <u>万</u><br>● ● 页面()<br>間 财务查       | e) + 安全(<br>)<br>)<br>)<br>)<br>)            | <b>り」</b> z<br>5)・工具<br>叙 退                                                     |
| X(中(r) 編辑(<br>☆ 收藏来 ☆<br>愛 财务信息门户<br>项目授权管理                                                                                                    | E) 查看 (V) 地<br>急 热门游戏<br>か<br>か<br>不<br>和<br>の<br>か<br>天<br>取<br>4<br>5<br>5<br>5<br>5<br>5<br>5<br>5<br>5<br>5<br>5<br>5<br>5<br>5                                                                                                    | 校課 (A) 工具(T)<br>② 同址正航<br>中 医 結 大 学<br>ersity of Chinese Medicine<br>. 預算体結繁況                                                                                                    | 帮助 (4)                                                                                                    | 「皆況                                                                                                    | 财务处<br>综合信息<br><sup>項目往来贊祝</sup>                                                                                                    | 门户                                                                                                    | ŧ₽                                                                                                    |                                                                                     |                                                                                                    |                                                                                                    |         |                                                                                                    | <ul> <li>ご 号</li> <li>预約报</li> </ul>                                                                                                    | → 页面 0<br>第 财务直                       | e) + 安全(<br>)<br>)<br>)<br>)<br>)<br>()<br>) | <b>り</b> 1x<br>5)・工具<br>叙 退                                                     |
| 文件(F) 編唱() ★ 收藏来 余 ★ 收藏来 余 ● 财务信息门户 ● 項目授权管理 ● 約4/6                                                                                                    | <ul> <li>E) 查看(Y) 收</li> <li>E) 热门游戏</li> <li>E) 热门游戏</li> <li>E) あう求</li> <li>Nanjing Unix</li> <li>研算执行情况</li> </ul>                                                                                                    | 文蔵来 (A) 工具 (T)<br>② 阿址E航<br>中区                                                                                                    | 帮助 00<br>項目用募<br>控行                                                                                                    | 「情况                                                                                                    | 财务处<br>综合信息<br><sup>项目往来皆祝</sup><br><sup>预算数</sup>                                                                                                    | 门户<br>个人信息:<br>祥动数                                                                                                    | 维护<br>执行教                                                                                                    | 保留/冻结数                                                                              | 可用余额                                                                                                    | 执行率                                                                                                    |         | (۵)     (۲)     (۵)     (۲)     (۵)     (۲)     (۵)     (1)     (1)     (1)     (1)     (1)     (1)     (1)     (1)     (1)     (1)     (1)     (1)     (1)     (1)     (1)     (1)     (1)     (1)     (1)     (1)     (1)     (1)     (1)     (1)     (1)     (1)     (1)     (1)     (1)     (1)     (1)     (1)     (1)     (1)     (1)     (1)     (1)     (1)     (1)     (1)     (1)     (1)     (1)     (1)     (1)     (1)     (1)     (1)     (1)     (1)     (1)     (1)     (1)     (1)     (1)     (1)     (1)     (1)     (1)     (1)     (1)     (1)     (1)     (1)     (1)     (1)     (1)     (1)     (1)     (1)     (1)     (1)     (1)     (1)     (1)     (1)     (1)     (1)     (1)     (1)     (1)     (1)     (1)     (1)     (1)     (1)     (1)     (1)     (1)     (1)     (1)     (1)     (1)     (1)     (1)     (1)     (1)     (1)     (1)     (1)     (1)     (1)     (1)     (1)     (1)     (1)     (1)     (1)     (1)     (1)     (1)     (1)     (1)     (1)     (1)     (1)     (1)     (1)     (1)     (1)     (1)     (1)     (1)     (1)     (1)     (1)     (1)     (1)     (1)     (1)     (1)     (1)     (1)     (1)     (1)     (1)     (1)     (1)     (1)     (1)     (1)     (1)     (1)     (1)     (1)     (1)     (1)     (1)     (1)     (1)     (1)     (1)     (1)     (1)     (1)     (1)     (1)     (1)     (1)     (1)     (1)     (1)     (1)     (1)     (1)     (1)     (1)     (1)     (1)     (1)     (1)     (1)     (1)     (1)     (1)     (1)     (1)     (1)     (1)     (1)     (1)     (1)     (1)     (1)     (1)     (1)     (1)     (1)     (1)     (1)     (1)     (1)     (1)     (1)     (1)     (1)     (1)     (1)     (1)     (1)     (1)     (1)     (1)     (1)     (1)     (1)     (1)     (1)     (1)     (1)     (1)     (1)     (1)     (1)     (1)     (1)     (1)     (1)     (1)     (1)     (1)     (1)     (1)     (1)     (1)     (1)     (1)     (1)     (1)     (1)     (1)     (1)     (1)     (1)     (1)     (1)     (1)     (1)     (1)     (1)     (1)     (1)     (1)     (1)     (1)     (1)     (1)     (1) | <ul> <li>ご 場</li> <li>預約报</li> </ul>                                                                                                    | ■ • 页面0<br>前 财务查                      | ?) + 安全(<br>•<br>·<br>·<br>·                 | り」x<br>5)・工具<br>段权 退                                                            |
| ↓C(F(F)) 編稿(<br>含(收藏来) 含<br>例 以各信息(1)<br>項目授权管理<br>① 11(1)<br>次四応                                                                                                    | E) 查看(Y) 化<br>全熱门游戏 を<br>かい游戏 を<br>かいがえ を<br>かいがえ を<br>かいがえ を<br>かいがえ を<br>かいがえ を<br>かいがえ を<br>かいがえ を<br>かいがえ を<br>かいがえ を<br>かいがえ を<br>かいがえ を<br>かいがえ を<br>かいがえ を<br>かいがえ を<br>かいがえ を<br>かいがえ を<br>かいがえ を<br>かいがえ を<br>かいがえ を<br>かいがえ を<br>かいかいでする<br>かいかいでする<br>かいかいでする<br>かいかいでする<br>かいかいでする<br>かいかいでする<br>かいかいでする<br>のののののののののののののののののののののののののののののののののののの                                                                                                    | 文編天 (A) 工具 (T)<br>2 阿址E版<br>中区 3 大学<br>中区 3 大学<br>wersity of Chinese Medicine<br>、 預算冰結蓄況<br>預算余額                                                                                                    | 帮助 (t)<br>項目用募<br>控:<br>菜,                                                                                                    | 「皆況                                                                                                    | 财务处<br>综合信息<br><sup>項目往来皆祝</sup><br><sup>預算数</sup><br>0.00                                                                                                    | 门户<br>个人信息:<br>祥动数<br>0.00                                                                                                    | 推护<br>执行数<br>67 658.95                                                                                                    | <b>保留/ 陈结数</b><br>9 700.00                                                          | 可用余额<br>57 958.95                                                                                                    | 执行率                                                                                                    |         |                                                                                                    | <ul> <li>一 ()</li> <li>一 ()</li> <li>一 ()</li> <li>一 ()</li> <li>一 ()</li> <li>一 ()</li> <li>一 ()</li> <li>()</li> <li>()</li></ul> | a ▼ 页面0<br>前 财务直                      | ?) ← 安全(<br>•<br>•<br>•                      | D   x<br>5)・ 工具<br>叙权 退                                                         |
| ↓C(F(F)) 編稿()<br>会 收藏来 会<br>の 以务信息()<br>の 以务信息()<br>項目授权管理<br>の<br>次)回答;                                                                                                    | E) 查看 (V) 4<br>(A) 法门游戏 (A)<br>(A) 法门游戏 (A)<br>(A) Anjing Unix<br>(A) Anjing Unix<br>(A) Anjing Unix<br>(A) (A) (A) (A) (A)<br>(A) (A) (A) (A) (A) (A)<br>(A) (A) (A) (A) (A) (A)<br>(A) (A) (A) (A) (A) (A)<br>(A) (A) (A) (A) (A) (A) (A)<br>(A) (A) (A) (A) (A) (A) (A) (A)<br>(A) (A) (A) (A) (A) (A) (A) (A) (A)<br>(A) (A) (A) (A) (A) (A) (A) (A) (A) (A)                                                                                                    | 文編天 (A) 工具 (T)<br>字 阿址定版<br>中区 35 大学<br>中区 35 大学<br>中区 35 大学<br>の<br>東京水本<br>市況<br>東京水本<br>市況<br>東京水本<br>市況<br>東京水本<br>市況<br>東京水本<br>市況<br>東京水本<br>市況<br>東京水本<br>市況<br>東京水本<br>市<br>大学<br>大学<br>大学<br>大学<br>大学<br>大学<br>大学<br>大学<br>大学<br>大学                                                                                                    | 帮助 00<br>项目用募<br>控:<br>菜:                                                                                                    | (情況) 制方式 上超支 空制                                                                                                    | 财务处<br>综合信息<br><sup>褒目往来错况</sup><br><sup>获算数</sup><br>0.00<br>0.00                                                                                                    | 门户 个人信息:<br>浮动数<br>0.00 0.00                                                                                                    | <b>维护</b><br>执行数<br>67 658.95<br>100 000.00                                                                                                    | <b>保留/体结数</b><br>9 700.00<br>0.00                                                   | <b>可用余额</b><br>57 958.95<br>100 000.00                                                                                                    | <u>执行</u> 来                                                                                                    |         |                                                                                                    | <ul> <li>一 偏</li> <li>一 偏</li> <li>一 預約报</li> </ul>                                                                                                    | a ◆ 页面0<br>副 ◆ 页面0                    | ₽) + 安全()<br>•                               | D   x<br>5) - 工具<br>段权 退                                                        |
| ↓C(F(F)) 編稿()<br>会 收藏来 会<br>の 以务信息()<br>の 以务信息()<br>の<br>項目授权管理<br>の<br>次)回答;                                                                                                    | E) 查看 (V) 4<br>(A) 热门游戏 (A)<br>(A) Anjing Unix<br>発覚执行情况<br>(A)                                                                                                    | 文編天 (A) 工具 (T)<br>学 同址定版<br>中区 35 大学<br>中区 35 大学<br>中区 35 大学<br>原算漆若替祝<br>項目余額<br>収入<br>支出                                                                                                    | 帮助 00<br>項目用募<br>空<br>禁<br>不<br>行                                                                                                    | (情况) (情况) 利方式 上超支 空制 空制                                                                                                    | <b>财务处</b><br>综合信息                                                                                                    | う戸<br>个人信息:<br>祥动数<br>0.00<br>0.00<br>0.00<br>0.00                                                                                                    | 推护<br>执行数<br>67 658.95<br>100 000.00<br>32 341.05                                                                                                    | 保留・体结数<br>9 700.00<br>0.00<br>9 700.00                                              | 可用余額<br>57 958.95<br>100 000.00<br>157 958.95                                                                                                    | <u>执行率</u><br>16%                                                                                               |         |                                                                                                    | <ul> <li>ご 場</li> <li>預約报</li> </ul>                                                                                                    | a ◆ 页面 0<br>前 列务查                     | ₽) + 安全()<br>。<br>適 项目指                      | D1*<br>5)・工具<br>鏡权 退                                                            |
| 文(中(F) 編稿(<br>会 收蔵来) 会<br>使 収蔵ま 会<br>原 財务信息(1)P<br>原<br>項目授权管理<br>変)<br>数)<br>の<br>原<br>、<br>数)<br>の<br>の<br>、<br>、<br>、<br>、<br>、<br>、<br>、<br>、<br>、<br>、<br>、<br>、<br>、                                             | E) 查看 (V) 4<br>(A) 热门游戏 (A)<br>(A) からえ、<br>Angling Unix<br>発覚执行情况<br>(A)                                                                                                    | 文編天 (A) 工具 (T)<br>学 阿址定版<br>中区 35 大学<br>中区 35 大学<br>中区 35 大学<br>の<br>東目余額<br>吸目余額<br>吸目余額<br>吸目<br>、<br>、<br>、<br>、<br>、<br>、<br>、<br>、<br>、<br>、<br>、<br>、<br>、                                                                                                    | 帮助 00 項目用 項目用 第 第 第 7 7 <p< td=""><td>(情况)     (制方式)     日本     日本     日</td><td><b>财务处</b><br/>综合信息</td><td>⑦户</td><td>推护<br/>执行数<br/>67 558 95<br/>100 000.00<br/>32 341.05<br/>2 428.00</td><td>保留・体结数<br/>9 700.00<br/>9 700.00<br/>9 700.00<br/>0.00</td><td>可用余額<br/>57 958.95<br/>100 000.00<br/>157 958.95<br/>7 572.00</td><td><u>执行率</u><br/>16%<br/>24%</td><td></td><td></td><td><ul> <li>こ 場</li> <li>預約扱</li> </ul></td><td>a ◆ 页面0<br/>● 列务查</td><td>?) - 安全()<br/>。<br/>调 项目报</td><td>D1*<br/>5) - 工具<br/>段权 退</td></p<> | (情况)     (制方式)     日本     日本     日 | <b>财务处</b><br>综合信息                                                                                                    | ⑦户                                                                                                    | 推护<br>执行数<br>67 558 95<br>100 000.00<br>32 341.05<br>2 428.00                                                                                                    | 保留・体结数<br>9 700.00<br>9 700.00<br>9 700.00<br>0.00                                  | 可用余額<br>57 958.95<br>100 000.00<br>157 958.95<br>7 572.00                                                                                                    | <u>执行率</u><br>16%<br>24%                                                                                        |         |                                                                                                    | <ul> <li>こ 場</li> <li>預約扱</li> </ul>                                                                                                    | a ◆ 页面0<br>● 列务查                      | ?) - 安全()<br>。<br>调 项目报                      | D1*<br>5) - 工具<br>段权 退                                                          |
| 文件(P) 編信(<br>会 收藏来) 会<br>受 敗落信息()<br>受 財务信息()<br>受 財务信息()<br>受 財务信息()<br>受 財务信息()<br>受 財务信息()<br>の<br>の<br>の<br>の<br>の<br>の<br>の<br>の<br>の<br>の<br>の<br>の<br>の                                                         | E) 查看 (V) 4<br>使 热门游戏 後<br>P<br>あう京<br>Nanjing Unix<br>発算执行情况                                                                                                    | ☆課天(A) 工具(T)<br>② 阿址定話<br>中広坊大学<br>中広坊大学<br>(項目余額<br>少な、<br>支出<br>(測式)計算久<br>能源効力労                                                                                                    | 帮助 00 項目用導換 項目用導換 項目用導換 第二、行行 不行 不行 不行 の行動 第二、行動 第二、行動 <                                                                                                    | (                                                                                                    | 财务处<br>综合信息                                                                                                    | ⑦ 户                                                                                                    | 推护<br>执行数<br>67 658 95<br>100 000.00<br>32 341.05<br>2 428.00<br>0.00                                                                                                    | 保留・体结数<br>9 700.00<br>9 700.00<br>9 700.00<br>0.00<br>0.00                          | <b>可用余額</b><br>57 958.95<br>100 000.00<br>157 958.95<br>7 572.00<br>0.00                                                                                                    | <b>执行率</b><br>16%<br>24%                                                                                        |         |                                                                                                    |                                                                                                    | 1.0 ▼ 页面0<br>前 ▼ 页面0                  | 2) - 安全(C                                    | D 1x<br>5) - 工具<br>段权 退                                                         |
| 文件 (F) 編編 (<br>会 收藏来   会<br>例 好 信息 (1) F<br>項目 授 权 管 理                                                                                                    | E) 查看 (V) 4<br>使 热门游戏 後<br>P<br>P<br>P<br>P<br>P<br>P<br>P<br>P<br>P<br>P<br>P<br>P<br>P                                                                                                    | (文編天・(ム) 工具(T)<br>(文編)<br>(文編)<br>(文編)<br>(文編)<br>(文編)<br>(文編)<br>(文編)<br>(文編                                                                                                    | · 帮助 (k)<br>項目用等<br>控:<br>禁:<br>不科<br>示科<br>分析数 禁:<br>案:                                                                                                    | ば 替 祝     が 替 祝     が     す     が     す     な     す     な     す     な     す     な     す     な     す     な     す     な     す     な     す     な     す     な     す     な     す     な     す     な     す     な     す     な     す     な     す     な     ち     な     ち     な     ち     な     ち     な     ち     な     ち     な     ち     な     ち     ち      | 财务处<br>综合信息<br>项目往来错况<br>项目数<br>0.00<br>0.00<br>200 000.00<br>10 000.00<br>0.00<br>0.00                                                                                                    | ・ ・ ・ ・ ・ ・ ・ ・ ・ ・ ・ ・ ・ ・ ・ ・ ・ ・ ・                                                                                                    | 推护<br>执行数<br>67 658.95<br>100 000.00<br>32 341.05<br>2 428.00<br>0.00<br>0.00                                                                                                    | 保留/ 体结数<br>9 700.00<br>9 700.00<br>9 700.00<br>0.00<br>0.00<br>0.00<br>0.00         | <b>可用余额</b><br>57 958.95<br>100 000.00<br>157 958.95<br>7 572.00<br>0.00<br>0.00                                                                                                    | <b>执行率</b><br>16%<br>24%                                                                                        |         |                                                                                                    |                                                                                                    | 12.<br>■ • 页面0<br>- 页面0               | 2) - 安全(C                                    |                                                                                 |
| 文件(F) 編編(<br>含 收藏来 含<br>分 财务信息门户           ● 財务信息门户           ● 財务信息门户           ● 財务信息门户           ● 財务信息门户           ● 財务信息门户           ● 財务信息门户           ● 財务信息门户                                                  | E) 查看 (V) 4<br>使 热门游戏 後<br>P<br>あう京<br>Nanjing Unix<br>発算执行情况                                                                                                    | (文編天・(ム) 工具(T)<br>(文編)<br>(文編)<br>(文編)<br>(文編)<br>(文編)<br>(文編)<br>(文編)<br>(文編                                                                                                    | 帮助 00       項目用等       項目の       投資       火       投資       火       投資       火       大       投資       大       大                                                                                                    | ば 情況     ば 情況     ば 情況     は     ば す     な     び     な     び     な     む     な     む     な     む     な     む     な     む     な     む     な     む     な     さ     む     む   | 対务  な  分子  の  の  の  の  の  の  の  の  の  の  の  の  の                                                                                                    | つ 戸                そみ液                 孑る液                 孑る液                 0.00                 0.00                 0.00                 0.00                 0.00                 0.00                 0.00                0.00                0.00                 0.00 | 推护<br>执行数<br>67 658.95<br>100 000<br>32 341.05<br>2 428.00<br>0.00<br>0.00<br>0.00<br>0.00<br>0.00<br>0.00                                                                                                    | 保留/ 体结数<br>9 700.00<br>9 700.00<br>9 700.00<br>0.00<br>0.00<br>0.00<br>0.00<br>0.00 | <b>可用余額</b><br>57 958.95<br>100 000.00<br>157 958.95<br>7 572.00<br>0.00<br>0.00<br>0.00<br>23 839.00                                                                                                    | <b>执行率</b><br>16%<br>24%                                                                                        |         |                                                                                                    |                                                                                                    | a • 页面 0<br>前 财务者                     | 8) + 安全()<br>通<br>適 项目相                      |                                                                                 |
| 文件(F) 編編(<br>含 收蔵来) 含<br>例 好 (高)<br>「 別 好 (高)<br>「 別 好 (高)<br>「 (前)<br>(前)<br>次) 迎 (前)<br>次) 迎 (前)                                                                                                    | E) 查看 (V) 以<br>使 热门游戏<br>P<br>P<br>Anjing Unix<br>現算执行情况                                                                                                    | (文編天・(A) 工具(T)<br>(文編天・(A) 工具(T)<br>(文編天・(A) 大学)<br>(本)<br>(本)<br>(本)<br>(本)<br>(本)<br>(本)<br>(本)<br>(本                                                                                                    | 帮助 00       項目用等       項目用等       投資       支行       投資       支行       支行       シテ       シテ       シテ       シテ       シテ       シテ       シテ       シテ       シテ       シテ       シテ       シテ       シテ       シテ       シテ       シテ       シテ       シテ       シテ       シテ                                                                                                    | 「「「「」」、「「」」、「「」」、「「」」、「」、「」、「」、「」、「」、「」、                                                                                                    | 対务  な  分子  の  の  の  の  の  の  の  の  の  の  の  の  の                                                                                                    | つ 戸                ・             ・                                                                                                    | 推护<br>执行数<br>67 658.95<br>100 000.00<br>32 341.05<br>2 428.00<br>0.00<br>0.00<br>0.00<br>0.00<br>0.00<br>0.00                                                                                                    | 保留/ 体结数<br>9 700.00<br>9 700.00<br>9 700.00<br>0.00<br>0.00<br>0.00<br>0.00         | 可用余額<br>57 958.95<br>100 000.00<br>157 958.95<br>7 572.00<br>0.00<br>0.00<br>23 839.00<br>0.00                                                                                                    | <b>执行率</b><br>16%<br>24%<br>20%                                                                                 |         |                                                                                                    | · こ 号<br>预約报                                                                                                    | a • 页面 0<br>前 财务者                     | 8) + 安全()<br>通<br>適 项目相                      | D ::<br>5) + 工具<br>段权 退                                                         |
| 文件(F) 編編(<br>含 收蔵来) 含<br>例 好 ( 息) ( 戸)<br>( 別 好 ( 息) ( 戸)<br>( ○)<br>( 別 好 ( 息) ( 戸)<br>( ○)<br>( ○)<br>( ○)<br>( ○)<br>( ○)<br>( ○)<br>( ○)<br>( ○                                                                    | <ul> <li>E) 查看(V) 收</li> <li>(1)游戏 (2)</li> <li>(1)游戏 (2)</li> <li>(1)游戏 (2)</li> <li>(1)游戏 (2)</li> <li>(1)が成 (2)</li> <li>(1)が成</li></ul> | (文編天・(A) 工具(T)<br>(学) (Philes)<br>中広(あく大学)<br>中広(あく大学)<br>中広(あく大学)<br>(学)<br>(学)<br>(学)<br>(学)<br>(学)<br>(学)<br>(学)<br>(学)<br>(学)<br>(                                                                                                    | 朝助 00 項目用等 項目用等 2 2 2 素: (信息 禁:)                                                                                                    | 「 情況                                                                                                    | 财务处<br>综合信息<br>項目往未報2<br>項目2本報2<br>0.00<br>0.00<br>200 000.00<br>10 000.00<br>0.00<br>0.00<br>30 000.00<br>0.00                                                                                                    | ・ ・ ・ ・ ・ ・ ・ ・ ・ ・ ・ ・ ・ ・ ・ ・ ・ ・ ・                                                                                                    | 推护<br>执行数<br>67 558.95<br>100 000.00<br>32 341.05<br>2 428.00<br>0.00<br>0.00<br>6 161.00<br>0.00<br>6 553.00<br>                                                                                                    | 日本 (                                                                                | 可用余額<br>57 958.95<br>100 000.00<br>157 958.95<br>7 572.00<br>0.00<br>23 839.00<br>23 839.00<br>0.00                                                                                                    | <b>执行率</b> 16% 24% 20% 5%                                                                                       |         |                                                                                                    | · こ                                                                                                    | a • 页面 0<br>前 财务查                     | 8) ← 安全()<br>調<br>調 项目相                      | D)+ 工具<br>(新<br>(新<br>(新)<br>(新)<br>(新)<br>(新)<br>(新)<br>(新)<br>(新)<br>(新)<br>( |
| 文件(F) 編編(<br>含 收藏夹 含<br>例 好有息门户           項目技权管理           項目技权管理           2           2           2           2           2           ※加密                                                                            | <ul> <li>E) 查看(v) 收</li> <li>(1)游戏 (2)</li> <li>(1)游戏 (2)</li> <li>(1)游戏 (2)</li> <li>(1)游戏 (2)</li> <li>(1)が成 (2)</li> <li>(1)が成</li></ul> | (文編天・(A) 工具(T)<br>(文編)<br>(文編)<br>(文編)<br>(文編)<br>(文編)<br>(文編)<br>(文編)<br>(文編                                                                                                    | 朝助 00 項目 田参 項目 田参 投い、 第二、 第二、 <p< td=""><td>は<br/>情況<br/>制力式<br/>大変制<br/>上超型<br/>支支支<br/>支支支支<br/>上超支支<br/>に<br/>上超支支<br/>に<br/>上超支支<br/>に<br/>上超支支<br/>に<br/>上超支支<br/>に<br/>上超支支<br/>に<br/>上超支支<br/>に<br/>上超支支<br/>に<br/>上超支支<br/>に<br/>上超支支<br/>に<br/>上<br/>二<br/>二<br/>二<br/>二<br/>二<br/>二<br/>二<br/>二<br/>二<br/>二<br/>二<br/>二<br/>二</td><td>対务 公<br/>第 日 往 未 皆 祝<br/>第 日 往 未 皆 祝</td><td>・ ・ ・ ・ ・ ・ ・ ・ ・ ・ ・ ・ ・ ・ ・ ・ ・ ・ ・</td><td>推护<br/>执行数<br/>67 558.95<br/>100 000.00<br/>32 341.05<br/>2 428.00<br/>0.00<br/>6 161.00<br/>0.00<br/>6 6 33.00<br/>0.00</td><td></td><td>可用余額<br/>57 958.95<br/>100 000.00<br/>157 958.95<br/>7 572.00<br/>0.00<br/>23 839.00<br/>23 839.00<br/>0.00<br/>119 367.00<br/>0.00</td><td><b>执行率</b><br/>16%<br/>24%<br/>20%<br/>5%</td><td></td><td></td><td>· こ · 号<br/>预约报</td><td>■ • 页面 0<br/>● • 页面 0<br/>前 财务查</td><td>e) - 安全(<br/>通<br/>適 项目相</td><td>D)+ 工具<br/>(新)+ 工具</td></p<>                                                                                                    | は<br>情況<br>制力式<br>大変制<br>上超型<br>支支支<br>支支支支<br>上超支支<br>に<br>上超支支<br>に<br>上超支支<br>に<br>上超支支<br>に<br>上超支支<br>に<br>上超支支<br>に<br>上超支支<br>に<br>上超支支<br>に<br>上超支支<br>に<br>上超支支<br>に<br>上<br>二<br>二<br>二<br>二<br>二<br>二<br>二<br>二<br>二<br>二<br>二<br>二<br>二                                                                                                    | 対务 公<br>第 日 往 未 皆 祝<br>第 日 往 未 皆 祝                                                                                                    | ・ ・ ・ ・ ・ ・ ・ ・ ・ ・ ・ ・ ・ ・ ・ ・ ・ ・ ・                                                                                                    | 推护<br>执行数<br>67 558.95<br>100 000.00<br>32 341.05<br>2 428.00<br>0.00<br>6 161.00<br>0.00<br>6 6 33.00<br>0.00                                                                                                    |                                                                                     | 可用余額<br>57 958.95<br>100 000.00<br>157 958.95<br>7 572.00<br>0.00<br>23 839.00<br>23 839.00<br>0.00<br>119 367.00<br>0.00                                                                                                    | <b>执行率</b><br>16%<br>24%<br>20%<br>5%                                                                           |         |                                                                                                    | · こ · 号<br>预约报                                                                                                    | ■ • 页面 0<br>● • 页面 0<br>前 财务查         | e) - 安全(<br>通<br>適 项目相                       | D)+ 工具<br>(新)+ 工具                                                               |
| 文件(F) 編編()<br>会 收蔵来 会<br>受 财务信息门戸<br>項目技权管理<br>変)<br>変)<br>次)<br>迎窓:                                                                                                    | <ul> <li>E) 查看(v) 收</li> <li>(1)游戏 (2)</li> <li>(1)游戏 (2)</li> <li>(1)游戏 (2)</li> <li>(1)游戏 (2)</li> <li>(1)が成 (2)</li> <li>(1)が成</li></ul> |                                                                                                    | 帮助 00 項目 田参 項目 田参 投い、 投い、 投い、 投い、 投い、 デジー デジー <p< td=""><td>「<br/>情況<br/>制力式<br/>大<br/>雪別<br/>上超空制<br/>上超支<br/>支<br/>上超支<br/>支<br/>上超支<br/>支<br/>上超支<br/>支<br/>上超支<br/>支<br/>上超支<br/>支<br/>上超支<br/>支<br/>上超支<br/>支<br/>上超支<br/>支<br/>上超支<br/>支<br/>上超支<br/>支<br/>上超支<br/>支<br/>二<br/>上超支<br/>支<br/>二<br/>上超支<br/>支<br/>二<br/>上超支<br/>支<br/>二<br/>上超支<br/>支<br/>二<br/>上超支<br/>支<br/>二<br/>上<br/>四<br/>二<br/>二<br/>二<br/>二<br/>二<br/>二<br/>二<br/>二<br/>二<br/>二<br/>二<br/>二<br/>二</td><td>财务处<br/>综合信息<br/>項目往未報2<br/>項目2本報2<br/>0.00<br/>0.00<br/>200 000.00<br/>10 000.00<br/>10 000.00<br/>0.00<br/>30 000.00<br/>126 000.00<br/>0.00</td><td>・ ・ ・ ・ ・ ・ ・ ・ ・ ・ ・ ・ ・ ・ ・ ・ ・ ・ ・</td><td>推护<br/>执行数<br/>67 658.95<br/>100 000.00<br/>32 341.05<br/>2 428.00<br/>0.00<br/>6 161.00<br/>0.00<br/>6 6 533.00<br/>0.00<br/>6 6 533.00<br/>0.00</td><td></td><td>可用余額<br/>57 958.95<br/>100 000.00<br/>157 958.95<br/>7 572.00<br/>0.00<br/>23 839.00<br/>23 839.00<br/>0.00<br/>119 367.00<br/>119 367.00<br/>0.00<br/>0.00</td><td><b>执行率</b> 16% 24% 20% 5%</td><td></td><td></td><td>· : · · · · · · · · · · · · · · · · · ·</td><td>■ • 页面 0<br/>● • 页面 0<br/>前 财务查</td><td>e) → 安全()<br/>词 项目相</td><td>D)+ 工具<br/>(新<br/>(新<br/>(新)<br/>(新)<br/>(新)<br/>(新)<br/>(新)<br/>(新)<br/>(新)<br/>(新)<br/>(</td></p<>                                                                                                    | 「<br>情況<br>制力式<br>大<br>雪別<br>上超空制<br>上超支<br>支<br>上超支<br>支<br>上超支<br>支<br>上超支<br>支<br>上超支<br>支<br>上超支<br>支<br>上超支<br>支<br>上超支<br>支<br>上超支<br>支<br>上超支<br>支<br>上超支<br>支<br>上超支<br>支<br>二<br>上超支<br>支<br>二<br>上超支<br>支<br>二<br>上超支<br>支<br>二<br>上超支<br>支<br>二<br>上超支<br>支<br>二<br>上<br>四<br>二<br>二<br>二<br>二<br>二<br>二<br>二<br>二<br>二<br>二<br>二<br>二<br>二                                                                                                    | 财务处<br>综合信息<br>項目往未報2<br>項目2本報2<br>0.00<br>0.00<br>200 000.00<br>10 000.00<br>10 000.00<br>0.00<br>30 000.00<br>126 000.00<br>0.00                                                                                                    | ・ ・ ・ ・ ・ ・ ・ ・ ・ ・ ・ ・ ・ ・ ・ ・ ・ ・ ・                                                                                                    | 推护<br>执行数<br>67 658.95<br>100 000.00<br>32 341.05<br>2 428.00<br>0.00<br>6 161.00<br>0.00<br>6 6 533.00<br>0.00<br>6 6 533.00<br>0.00                                                                                                    |                                                                                     | 可用余額<br>57 958.95<br>100 000.00<br>157 958.95<br>7 572.00<br>0.00<br>23 839.00<br>23 839.00<br>0.00<br>119 367.00<br>119 367.00<br>0.00<br>0.00                                                                                                    | <b>执行率</b> 16% 24% 20% 5%                                                                                       |         |                                                                                                    | · : · · · · · · · · · · · · · · · · · ·                                                                                                    | ■ • 页面 0<br>● • 页面 0<br>前 财务查         | e) → 安全()<br>词 项目相                           | D)+ 工具<br>(新<br>(新<br>(新)<br>(新)<br>(新)<br>(新)<br>(新)<br>(新)<br>(新)<br>(新)<br>( |
| 文件(F) 編編(<br>会 收蔵来) 会<br>例 好信息门戸<br>項目技校管理<br>変通密                                                                                                    | <ul> <li>E) 查看(V) 收</li> <li>E) 拉门游戏 </li> <li>E) 加市京</li> <li>Ranjung Univ</li> <li>予算执行情况</li> <li>予算执行情况</li> </ul>                                                                                                    |                                                                                                    | 帮助 (c) 項目用等 び(信息) (注) (注) <p< td=""><td>「「「「」」、「「」」、「」、「」、「」、「」、「」、「」、「」、「」、「」、「</td><td>対务 公<br/>第 日在未報 の<br/>第 日在未報 の</td><td>・ ・ ・ ・ ・ ・ ・ ・ ・ ・ ・ ・ ・ ・ ・ ・ ・ ・ ・</td><td>推护<br/>执行数<br/>67 658.95<br/>100 000.00<br/>32 341.05<br/>2 428.00<br/>0.00<br/>6 161.00<br/>0.00<br/>6 6 533.00<br/>0.00<br/>0.00<br/>0.00<br/>0.00</td><td></td><td>可用余額<br/>57 958.95<br/>100 000.00<br/>157 958.95<br/>7 572.00<br/>0.00<br/>23 839.00<br/>119 367.00<br/>119 367.00<br/>0.00<br/>119 367.00<br/>0.00<br/>0.00<br/>0.00</td><td><b>执行率</b><br/>16%<br/>24%<br/>20%<br/>5%</td><td></td><td></td><td>· こ</td><td>■ • 页面 0<br/>● ● 页面 0<br/>前 财务者</td><td>8) ← 安全()<br/>減<br/>減<br/>項目掛</td><td>D)+ 工具<br/>(新<br/>(新<br/>(新)<br/>(新)<br/>(新)<br/>(新)<br/>(新)<br/>(新)<br/>(新)<br/>(新)<br/>(</td></p<>                                                                                                    | 「「「「」」、「「」」、「」、「」、「」、「」、「」、「」、「」、「」、「」、「                                                                                                    | 対务 公<br>第 日在未報 の<br>第 日在未報 の                                                                                                    | ・ ・ ・ ・ ・ ・ ・ ・ ・ ・ ・ ・ ・ ・ ・ ・ ・ ・ ・                                                                                                    | 推护<br>执行数<br>67 658.95<br>100 000.00<br>32 341.05<br>2 428.00<br>0.00<br>6 161.00<br>0.00<br>6 6 533.00<br>0.00<br>0.00<br>0.00<br>0.00                                                                                                    |                                                                                     | 可用余額<br>57 958.95<br>100 000.00<br>157 958.95<br>7 572.00<br>0.00<br>23 839.00<br>119 367.00<br>119 367.00<br>0.00<br>119 367.00<br>0.00<br>0.00<br>0.00                                                                                                    | <b>执行率</b><br>16%<br>24%<br>20%<br>5%                                                                           |         |                                                                                                    | · こ                                                                                                    | ■ • 页面 0<br>● ● 页面 0<br>前 财务者         | 8) ← 安全()<br>減<br>減<br>項目掛                   | D)+ 工具<br>(新<br>(新<br>(新)<br>(新)<br>(新)<br>(新)<br>(新)<br>(新)<br>(新)<br>(新)<br>( |
| 文件(7) 編編()<br>★ 收藏来 ☆<br>● 財务信息门户<br>項目技权管理<br>② 第5世紀(2)<br>※ 1000000000000000000000000000000000000                                                                                                    | <ul> <li>E) 查看(v) 收</li> <li>(1)游戏</li> <li>(1)游戏</li> <li>(1)游戏</li> <li>(1)游戏</li> <li>(1)游戏</li> <li>(1)游戏</li> <li>(1)が成</li> <li>(1)が成</li></ul>                                                                               |                                                                                                    | 帮助 (c)       項目用第       項目用第       投(第)       大(信息)       菜, (信息)       菜, (信息)       菜, (信息)       菜, (信息)       菜, (信息)       菜, (信息)       菜, (信息)       菜, (信息)       菜, (信息)       菜, (信息)       菜, (信息)       菜, (信息)       菜, (信息)       菜, (信息)       菜, (信息)       菜, (行息)       菜, (行息)       菜, (行息)       菜, (行信息)       菜, (行信息) <td>「<br/>「<br/>「<br/>」<br/>「<br/>」<br/>」<br/>」<br/>「<br/>」<br/>「<br/>」<br/>」<br/>」<br/>」<br/>」<br/>」<br/>」<br/>」<br/>」<br/>」<br/>」<br/>」<br/>」</td> <td>対务 公<br/>第 日在 来 報 の の の の の の の の の の の の の の の の の の</td> <td>・ ・ ・ ・ ・ ・ ・ ・ ・ ・ ・ ・ ・ ・ ・ ・ ・ ・ ・</td> <td>推护<br/>执行数<br/>67 658.95<br/>100 000.00<br/>32 341.05<br/>2 428.00<br/>0.00<br/>6 161.00<br/>0.00<br/>6 6 533.00<br/>0.00<br/>0.00<br/>0.00<br/>0.00<br/>0.00<br/>0.00</td> <td></td> <td>可用余額<br/>57 958.95<br/>100 000.00<br/>157 958.95<br/>7 572.00<br/>0.00<br/>23 839.00<br/>23 839.00<br/>119 367.00<br/>119 367.00<br/>0.00<br/>119 367.00<br/>0.00<br/>0.00<br/>0.00<br/>0.00</td> <td><b>执行率</b> 16% 24% 20% 5%</td> <td></td> <td></td> <td></td> <td>■ • 页面 0<br/>● • 页面 0<br/>前 财务查</td> <td>e) → 安全()<br/>減<br/>減<br/>項目掛</td> <td>5) + 工具<br/>(和)<br/>(和)<br/>(和)<br/>(和)<br/>(和)<br/>(和)<br/>(和)<br/>(和)<br/>(和)<br/>(和)</td>                                                                                                    | 「<br>「<br>「<br>」<br>「<br>」<br>」<br>」<br>「<br>」<br>「<br>」<br>」<br>」<br>」<br>」<br>」<br>」<br>」<br>」<br>」<br>」<br>」<br>」                                                                                                    | 対务 公<br>第 日在 来 報 の の の の の の の の の の の の の の の の の の                                                                                                    | ・ ・ ・ ・ ・ ・ ・ ・ ・ ・ ・ ・ ・ ・ ・ ・ ・ ・ ・                                                                                                    | 推护<br>执行数<br>67 658.95<br>100 000.00<br>32 341.05<br>2 428.00<br>0.00<br>6 161.00<br>0.00<br>6 6 533.00<br>0.00<br>0.00<br>0.00<br>0.00<br>0.00<br>0.00                                                                                                    |                                                                                     | 可用余額<br>57 958.95<br>100 000.00<br>157 958.95<br>7 572.00<br>0.00<br>23 839.00<br>23 839.00<br>119 367.00<br>119 367.00<br>0.00<br>119 367.00<br>0.00<br>0.00<br>0.00<br>0.00                                                                                             | <b>执行率</b> 16% 24% 20% 5%                                                                                       |         |                                                                                                    |                                                                                                    | ■ • 页面 0<br>● • 页面 0<br>前 财务查         | e) → 安全()<br>減<br>減<br>項目掛                   | 5) + 工具<br>(和)<br>(和)<br>(和)<br>(和)<br>(和)<br>(和)<br>(和)<br>(和)<br>(和)<br>(和)   |
| 文件(F) 編編(<br>会 收蔵来) 会<br>受 財务信息门戸<br>項目技权管理<br>変) の所<br>次)田珍(                                                                                                    | <ul> <li>E) 查看 (v) 收</li> <li>E) 查看 (v) 收</li> <li>E) 热门游戏</li> <li>A) 京京</li> <li>Ranjung Univ</li> <li>予算执行情况</li> <li>2</li> </ul>                                                                                                    | ☆編果(4) 【耳(7)<br>2) 阿址第<br>中区 名 よ子子<br>中区 名 よ子子<br>小田 2000                                                                                                    | 帮助 (c)       項目用第       項目用第       投(第)       大(富)       秋(信息)       秋(信息)       東, 法, 法, 法, 法, 法, 法, 法, 法, 法, 法, 法, 法, 法,                                                                                                    | 「<br>「<br>「<br>「<br>」<br>「<br>」<br>「<br>」<br>「<br>」<br>」<br>」<br>「<br>」<br>」<br>」<br>「<br>」<br>」<br>二<br>二<br>二<br>二<br>二<br>二<br>二<br>二<br>二<br>二<br>二<br>二<br>二                                                                                                    | 対务处<br>综合信息<br>深目往来観辺<br>変目<br>のの<br>0.00<br>200 000.00<br>10 000.00<br>0.00<br>0.00<br>0.00<br>126 000.00<br>0.00<br>0.   | →  →  →  →  →  →  →  →  →  →  →  →  →                                                                                                    | 推护<br>执行数<br>67 658.95<br>100 000.00<br>32 341.05<br>2 428.00<br>0.00<br>6 161.00<br>0.00<br>6 6 533.00<br>0.00<br>0.00<br>0.00<br>0.00<br>0.00<br>0.00<br>0.0                                                                                                    |                                                                                     | 可用余額<br>57 958.95<br>100 000.00<br>157 958.95<br>7 572.00<br>0.00<br>23 839.00<br>119 367.00<br>119 367.00<br>0.00<br>119 367.00<br>0.00<br>0.00<br>0.00<br>0.00<br>0.00<br>0.00<br>0.00                                                                                  | <b>执行率</b> 16% 24% 20% 5%                                                                                       |         |                                                                                                    |                                                                                                    | 9 • 页面 0<br>9 • 页面 0                  | e) → 安全()<br>減<br>減<br>項目掛                   | D)+ 工具<br>和<br>報 選                                                              |
| 文件(F) 編編(<br>含 收藏来 含<br>例 好《自己)<br>「 別 子信息」<br>「 別 子信息」<br>「 別 子信息」<br>「 別 子信息」<br>「 別 子信息」<br>「 別 子信息」<br>「 」 別 子信息」<br>「 」 別 子信息」<br>「 」 別 子信息」<br>「 」 別 子信息」<br>「 」 別 子信息」<br>「 」 」 「 」 」 「 」 」 」 」 」 」 」 」 」 」 」 」 | <ul> <li>E) 查看(v) 收</li> <li>(1)游戏</li> <li>(1)游戏</li> <li>(1)游戏</li> <li>(1)游戏</li> <li>(1)游戏</li> <li>(1)游戏</li> <li>(1)がけ、</li> <li>(1)がけ、</li></ul>                                                           | ☆編果(4) 【耳(7)<br>2) 阿址第<br>中区 名 よ子子<br>小区 名 よ子子<br>小区 名 よ子子<br>(1) 小石<br>(1) 小石<br>(1) 小<br>(1) 小<br>(1) 小<br>(1) 小<br>(1) 小<br>(1) 小<br>(1) 小<br>(1) 小<br>(1) 小<br>(1) 小<br>(1) 小<br>(1) 小<br>(1) 小<br>(1) 小<br>(1) 小<br>(1) 小<br>(1) 小<br>(1) 小<br>(1) 小<br>(1) 小<br>(1) 小<br>(1) 小<br>(1) 小<br>(1) 小<br>(1) 小<br>(1) 小<br>(1) 小<br>(1) 小<br>(1) 小<br>(1) 小<br>(1) 小<br>(1) 小<br>(1) 小 | 帮助 (c) 第日 (1) 第日 (1)                                                                                                    |                                                                                                    | 対务处<br>综合信息<br>第日往来報祝<br>務算数<br>0.00<br>200 000.00<br>10 000.00<br>10 000.00<br>0.00<br>10 000.00<br>0.00<br>0.00<br>126 000.00<br>0.00<br>0.00    | →  →  →  →  →  →  →  →  →  →  →  →  →                                                                                                    | 推护<br>执行数<br>67 658.95<br>100 000.00<br>32 341.05<br>2 428.00<br>0.00<br>6 161.00<br>0.00<br>6 6 33.00<br>0.00<br>0.0 |                                                                                     | 可用余額<br>57 958.95<br>100 000.00<br>157 958.95<br>7 572.00<br>0.00<br>23 839.00<br>119 367.00<br>119 367.00<br>0.00<br>119 367.00<br>0.00<br>0.00<br>3 180.95<br>0.00                                                                                                    | <u> </u>                                                                                                    |         |                                                                                                    |                                                                                                    | 9 • 页面 0<br>9 • 页面 0                  | e) → 安全(                                     | D)+ 工具<br>和<br>報 選                                                              |
| 文件(T) 編編()<br>★ 收藏来 ☆<br>● 财务信息门户<br>項目投权管理<br>② 別外信息门户<br>※<br>※<br>※<br>※<br>※<br>※<br>※<br>※<br>※<br>※<br>※<br>※<br>※                                                                                               | <ul> <li>E) 查看 (v) 收</li> <li>(e) 热门游戏 (e)</li> <li>(f) 赤京东</li> <li>(f) 赤京东</li> <li>(f) ホティー・</li> <li>(f) ホティー・</li> <li>(f) ホテ</li></ul>                | (如果、(A) 工具(T)<br>② (可址:年、<br>「「「」」、<br>「」」、<br>一、<br>一、<br>一、<br>一、<br>一、<br>一、<br>一、<br>一、<br>一、<br>一                                                                                                    | 補助 (c) 第時 (c) 第日 (c) 第日 (c)                                                                                                    |                                                                                                    | 対务处<br>综合信息<br>第日往来報祝<br>液算数<br>0.00<br>200 000.00<br>10 000.00<br>10 000.00<br>0.00<br>0.00<br>126 000.00<br>0.00<br>0.00 | →  →  →  →  →  →  →  →  →  →  →  →  →                                                                                                    | 推护<br>我行数<br>67 658.95<br>100 000.00<br>32 341.05<br>2 428.00<br>0.00<br>6 161.00<br>0.00<br>6 6 33.00<br>0.00<br>6 6 33.00<br>0.00<br>0.00<br>0.00<br>0.00<br>0.00<br>0.00<br>0.0                                                                                                    |                                                                                     | 可用余額<br>57 958.95<br>100 000.00<br>157 958.95<br>7 572.00<br>0.00<br>23 839.00<br>23 839.00<br>119 367.00<br>119 367.00<br>0.00<br>119 367.00<br>0.00<br>119 367.00<br>0.00<br>3 180.95<br>3 180.95<br>0.00<br>0.00                                                       | 払行率<br>16%<br>24%<br>20%<br>5%<br>5%<br>5%<br>5%<br>5%<br>5%<br>5%                                              |         |                                                                                                    |                                                                                                    | ● • 页面 0<br>● ● 页面 0                  | (1) → 安全()<br>適) 项目指                         | 5) + 工具<br>(報)<br>(報)                                                           |
| 文件(F) 編編()<br>★ 收線来 ☆<br>● 財祭信息门戸<br>項目授权管理<br>変)<br>次迎修;                                                                                                    | <ul> <li>E) 查看(v) 收</li> <li>(e) 热门游戏</li> <li>(f) 許式</li> <li>(f) 市式</li> <li>(f) 市式</li> </ul>                                                                                                    | (文編天 6.) 【耳(可)<br>2) 阿址: (二<br>(一) 「一) 「<br>(一) 「<br>() 「<br>() 「<br>() 「<br>() 「<br>() 「<br>() 「<br>() 「<br>(                                                                                                    | 帮助 (c) 第日 (1) 第日 (1)                                                                                                    |                                                                                                    | 対务处<br>第日往来報祝<br>源目往来報祝<br>源日 (1)<br>200 000.00<br>10 000.00<br>10 000.00<br>10 000.00<br>10 000.00<br>10 000.00<br>0.00<br>0.     | →  →  →  →  →  →  →  →  →  →  →  →  →                                                                                                    | 推护<br>我行政<br>67 658.95<br>100 000.00<br>32 341.05<br>2 428.00<br>0.00<br>6 161.00<br>0.00<br>6 6 33.00<br>0.00<br>6 6 33.00<br>0.00<br>0.00<br>0.00<br>0.00<br>0.00<br>0.00<br>0.0                                                                                                    |                                                                                     | 可用余額<br>57 958.95<br>100 000.00<br>157 958.95<br>7 572.00<br>0.00<br>23 839.00<br>23 839.00<br>119 367.00<br>119 367.00<br>0.00<br>119 367.00<br>0.00<br>3 180.95<br>3 180.95<br>0.00<br>0.00<br>0.00<br>0.00<br>0.00<br>0.00<br>0.00                                     | 払行率<br>16%<br>24%<br>20%<br>5%<br>5%<br>5%<br>5%<br>5%<br>5%<br>5%                                              |         |                                                                                                    |                                                                                                    | ■ • 页面 0<br>■ ● 页面 0<br>■ ● ● 页面 0    | e) + 安全(<br>词<br>词 项目相                       |                                                                                 |
| 文件(7) 編編()<br>★ 收線来<br>◆ 取得(1)<br>「<br>「<br>「<br>「<br>」<br>「<br>」<br>、<br>、<br>、<br>、<br>、<br>、<br>、<br>、<br>、<br>、<br>、<br>、<br>、                                                                                     | <ul> <li>E) 查看 (v) 收</li> <li>E) 查看 (v) 收</li> <li>E) 热门游戏 </li> <li>Anging Unix</li> <li>Tanging Unix</li> <li>Tanging Unix</li> <li>Tanging Unix</li> <li>Tanging Unix</li> </ul>                                                                                                    |                                                                                                    | 補助 (c) 第日 (注) 第日 (注)                                                                                                    |                                                                                                    | 対务处<br>第日往来報祝<br>源日往来報祝<br>源日 (1)<br>第日 (1)<br>第日 (                                                                                                    | →  →  →  →  →  →  →  →  →  →  →  →  →                                                                                                    | 推护<br>其有效<br>67 658.95<br>100 000.00<br>32 341.05<br>2 428.00<br>0.00<br>6 161.00<br>0.00<br>6 6 33.00<br>0.00<br>0.00        |                                                                                     | 可用余額<br>57 958.95<br>100 000.00<br>157 958.95<br>7 572.00<br>0.00<br>23 839.00<br>23 839.00<br>119 367.00<br>119 367.00<br>0.00<br>119 367.00<br>0.00<br>3 180.95<br>3 180.95<br>0.00<br>0.00<br>0.00<br>3 180.95<br>0.00<br>0.00<br>0.00<br>0.00<br>0.00<br>0.00<br>0.00 | 3x行率           16%           24%           20%           5%           5%           5%           5%              |         |                                                                                                    |                                                                                                    | ● • 页面 0<br>● • 页面 0<br>● ● ● ● ● ● ● | e) + 安全(<br>词<br>词 项目相                       |                                                                                 |
| 文件(7) 編編()<br>★ 收藏来<br>◆ 收藏来<br>◆ 敗祭信息门戶<br>項目授权管理<br>②<br>※回答:<br>※回答:<br>※回答:<br>※回答:<br>※回答:<br>※回答:<br>※回答:<br>※回答:<br>※回答:<br>》:<br>※回答:<br>》:<br>》:<br>》:<br>》:<br>》:<br>》:<br>》:<br>》:<br>》:<br>》               | <ul> <li>E) 查看 (v) 收</li> <li>E) 查看 (v) 收</li> <li>E) 热门游戏 </li> <li>Anging Unix</li> <li>Taging Unix</li> <li>Taging Unix</li> <li>Taging Unix</li> <li>Taging Unix</li> </ul>                                                                                                    |                                                                                                    | 潮前)(3)           項目用導           項目用導           項目           第二           行行           新川(1)           新川(1)           東京           東京  <                                                                                                    |                                                                                                    | 対务处<br>第日往来報祝<br>源日往来報祝<br>源日 (1)<br>第日 (1)<br>第日 (1)<br>(1)<br>(1)<br>(1)<br>(1)<br>(1)<br>(1)<br>(1)                                                                                                    | →                                                                                                    | 推护<br>其有效<br>67 658.95<br>100 000.00<br>32 341.05<br>2 428.00<br>0.00<br>6 161.00<br>0.00<br>6 633.00<br>0.00<br>0.00<br>0.00<br>10 019.05<br>0.00<br>0.00<br>0.      |                                                                                     | 可用余額 57 958.95 100 000.00 157 958.95 7 572.00 0.00 23 839.00 23 839.00 119 367.00 119 367.00 119 367.00 0.00 3 180.95 0.00 3 180.95 0.00 0.00 4 000.00 0.00 0.00 0.00 0.00                                                                                                | 3x行率           16%           24%           20%           5%           5%           5%           5%           5% |         |                                                                                                    |                                                                                                    | ● • 页面 0<br>● • 页面 0<br>● ● ● ● ● ●   | e) - 安全(<br>词<br>词 项目相                       |                                                                                 |

选中某预算项,点击"预算执行明细",可以看到某预算项的执行明细账

|          | 南京<br>Nanjing Univ | 中医药大<br>ersity of Chinese Me | <b>学</b><br>dicine | <b>财务处</b><br>综合信息门户                                  |           |                      |             | <b>●</b><br>首页 | ⊖<br>预约报销 | ○<br>财务查询 | ◎ 2% → | 0k/s<br>₩<br>退出 |
|----------|--------------------|------------------------------|--------------------|-------------------------------------------------------|-----------|----------------------|-------------|----------------|-----------|-----------|--------|-----------------|
| 項目授权管理 預 | 算执行情况              | 預算冻结                         | 情况 项目用款情           | 祝 項目往来情况 个人信息维护                                       |           |                      |             |                |           |           |        |                 |
| 教师 欢迎您!  | 4                  | o × 預算る                      | ≸結情况 φ ×           | 項目用款情况 ゆ × 項目往来情况 ゆ                                   | × 个人信息维护  |                      |             |                |           |           |        |                 |
|          |                    | р                            |                    | 026092002002-10 【 4 4 4 4 4 4 4 4 4 4 4 4 4 4 4 4 4 4 | 室开放课题·当归系 | 到药 <b>。""我说</b> 是我们的 | 月细(主項日本身)   |                |           |           |        |                 |
|          |                    | ∓ 重载 🖴 导出                    | H                  |                                                       |           |                      |             |                |           |           |        |                 |
|          |                    | 日期                           | 凭证号                | 項目号                                                   | 执行数       | 经办人                  | 摘要          |                |           |           |        |                 |
|          |                    | 2016-07-06                   | 2016 7P 705        | 026092002002-10                                       | 3 400.00  |                      | 报专利服务费      |                |           |           |        |                 |
|          |                    | 2016-07-18                   | 2016 7P 1636       | 026092002002-10                                       | 250.00    |                      | 很科技资料邮寄费    |                |           |           |        |                 |
|          |                    | 2016-07-18                   | 2016 7P 1636       | 026092002002-10                                       | 2 511.00  |                      | 报SCI文章英文编辑费 |                |           |           |        |                 |
|          |                    |                              |                    |                                                       |           |                      |             |                |           |           |        |                 |
|          |                    | <u>、 返回</u>                  |                    |                                                       |           |                      |             |                |           | 卫使用       |        |                 |

3、"冻结、保留明细"指已预约并且生成预约号但财务处暂未入账的单据明细。

4、"查询用款明细":选中某一项目号,可查询该项目号下所有支出明细账,也可查询 该项目下某一科目(即支出方向)下所有的用款明细情况。

| 🏉 财务信息门户               |                                     |                  |                |                      |                               |              |          | 🙆 • 🖻 ·        | E #      | ·页面(P) | 01%      | 0.1K/s) •      |
|------------------------|-------------------------------------|------------------|----------------|----------------------|-------------------------------|--------------|----------|----------------|----------|--------|----------|----------------|
| ()<br>あま<br>Nanjing Ur | 、中医药大<br>niversity of Chinese Medie | <b>学</b><br>cine | 财务处<br>综合信息)   | ንሶ                   |                               |              |          | <b>●</b><br>首页 | <br>预约报销 | ● 财务查询 | <br>项目授权 | <b>●</b><br>退出 |
| 項目授权管理 預算执行情况          | 況 預算冻结情                             | 况 項目用款情          | 報告 项目往来情况      | 个人信息维护               |                               |              |          |                |          |        |          |                |
| 10 秋雨 A                | 2016-04-15                          | 2016 4P 910      | 012062003018-5 | 5002.302.2           | 报对照品                          | 0.00         | 2 700.00 |                |          |        |          |                |
| ·                      | 2016-04-19                          | 2016 4P 1102     | 012062003018-5 | 5002.302.13          | <b>一种</b> 报研究生实验津贴            | 0.00         | 5 600.00 | <b>***</b>     |          |        |          |                |
|                        | 2016-04-20                          | 2016 4P 1182     | 012062003018-5 | 5002.302.2           |                               | 0.00         | 2 050.00 |                |          |        |          |                |
|                        | 2016-05-10                          | 2016 5P 513      | 012062003018-5 | 5002.302.12          | 制制度网络信息服务费                    | 0.00         | 720.00   | 90000          |          |        |          |                |
|                        | 2016-05-10                          | 2016 5P 516      | 012062003018-5 | 5002.302.2           | <b>全部</b> 报购实验耗材              | 0.00         | 2 950.00 |                |          |        |          |                |
|                        | 2016-05-10                          | 2016 5P 516      | 012062003018-5 | 5002.302.2           | <b>全國</b> 报购实验用大鼠             | 0.00         | 4 960.00 | No.            |          |        |          |                |
|                        |                                     |                  |                |                      |                               |              |          |                |          |        |          |                |
|                        |                                     |                  |                |                      |                               |              |          |                |          |        |          |                |
|                        |                                     |                  |                | I                    | □ <□   1   共 4 页   <b>▶</b> ▶ |              |          | 1 - 12         | 共 45 条   |        |          |                |
|                        |                                     | 214              |                |                      |                               |              |          |                |          |        |          |                |
|                        | ▼重载 昌 号出                            |                  |                |                      |                               |              |          |                |          |        |          |                |
|                        |                                     | 科目代码             |                |                      | 科目名称                          |              | 收入       | 支出             |          |        |          |                |
|                        | 5002.301.1                          |                  |                | 科研事业支出く工资福           | 利支出・临时人员薪酬                    | 0.00         |          | 5 000.0        | 0        |        |          |                |
|                        | 5002.302.10                         |                  |                | 科研争业支出/ 岡品和<br>来华交流) | 服务支出く国际合作交流費し                 | 出国培训 0.00    |          | 16 733.5       | 6        |        |          |                |
|                        | 5002.302.12.1                       | 1                |                | 科研事业支出/商品和<br>非图书类   | 服务支出/出版文献信息产权:                | 事务费/<br>0.00 |          | 43 106.0       | 9        |        |          |                |
|                        | 5002.302.13                         |                  |                | 科研事业支出/商品和           | 服务支出 / 劳务费                    | 0.00         |          | 18 800.0       | 0        |        |          |                |
|                        | 5002.302.2                          |                  |                | 科研事业支出、商品和           | 服务支出 / 专用材料费                  | 0.00         |          | 47 348.2       | 0        |        |          |                |
|                        | 5002.302.6                          |                  |                | 科研事业支出、商品和           | 服务支出・差旅费                      | 0.00         |          | 10 505.0       | 0        |        |          |                |
|                        | 6003.2                              |                  |                | 预算指标节余 / 项目指         | 标节余                           | 0.00         |          | 0.0            | 0        |        |          |                |
|                        | ▲ 查询指:                              | 定科目用款明细          | ^              | 返回                   |                               |              |          |                |          |        |          |                |

| ()<br>Anjing Uni | 中医药大<br>versity of Chinese Mee | <b>学</b><br>dicine | 财务处<br>综合信息广   | 9月         |                            |                 |          |       | <b>●</b><br>首页 | ● 预约报销 | ○ 财务查询 | 01× ↓<br>项目授权 | 0K/s<br>₩<br>退出 |
|------------------|--------------------------------|--------------------|----------------|------------|----------------------------|-----------------|----------|-------|----------------|--------|--------|---------------|-----------------|
| 項目授权管理 預算执行情况    | 預算诛结1                          | 時况 項目用款情           | 報记 項目往来情况      | 个人信息维      | þ                          |                 |          |       |                |        |        |               |                 |
| 教师 (+            | ゆ × 預算後                        | ¥結情况 ゆ ×           | 項目往来情况 💠 🛪     | 个人信息维      | 护 💠 🗙 当前有效授权               | ¢ × 預算执行情       | 祝 ¢ × 項  | 目用款情况 |                |        |        |               |                 |
|                  | д                              |                    | 012062003018-5 | 【协同创新中心    | 中國國際封現代研究与转化國              | 2月 (1998) 1 指定科 | 目用款明细(含子 | 項目)   |                |        |        |               |                 |
|                  | ∓重载 🛛 导出                       | 1                  |                |            |                            |                 |          |       |                |        |        |               |                 |
|                  | 日期                             | 凭证号                | 項目号            | 科目号        | 摘要                         | 收入              | 支出       | 核销号   | 经办人            |        |        |               |                 |
|                  | 2016-07-07                     | 2016 7P 814        | 012062003018-5 | 5002.302.6 | 4 报上海培训差旅费                 | 0.00            | 1 719.00 |       | <b>100</b>     |        |        |               |                 |
|                  | 2016-09-21                     | 2016 9P 940        | 012062003018-5 | 5002.302.6 | 最多报北京会议差旅费                 | 0.00            | 2 196.00 |       | ***            |        |        |               |                 |
|                  | 2016-10-10                     | 201610P 329        | 012062003018-5 | 5002.302.6 | <b>和</b> 新报外请科研专家调研差<br>旅费 | 0.00            | 2 700.00 |       |                |        |        |               |                 |
|                  | 2016-10-10                     | 201610P 329        | 012062003018-5 | 5002.302.6 | 小学报外请科研专家调研差<br>旅费         | 0.00            | 1 990.00 |       |                |        |        |               |                 |
|                  | 2016-10-10                     | 201610P 329        | 012062003018-5 | 5002.302.6 | 服务指外请科研专家调研差<br>旅费         | 0.00            | 1 900.00 |       |                |        |        |               |                 |
|                  |                                |                    |                |            |                            |                 |          |       |                |        |        |               |                 |
|                  |                                |                    |                |            |                            |                 |          |       |                |        |        |               |                 |
|                  |                                |                    |                |            |                            |                 |          |       |                |        |        |               |                 |
|                  |                                |                    |                |            |                            |                 |          |       |                |        |        |               |                 |
|                  |                                |                    |                |            |                            |                 |          |       |                |        |        |               |                 |

### 5、 点击"项目往来情况",可查询到未核销的借款明细

| ()<br>Nanjing U | 、中医药大学<br>niversity of Chinese Medicine | 灰           | 材务处<br>混合信息门户       |                  |          |             |          | <b>●</b><br>首页 | → 預約报销       | ●<br>财务查询 | ●<br>项目授权 | <b>●</b><br>退出 |
|-----------------|-----------------------------------------|-------------|---------------------|------------------|----------|-------------|----------|----------------|--------------|-----------|-----------|----------------|
| 項目授权管理 預算执行情况   | 况 預算冻结情况                                | 項目用款情况      | 項目往来情况 个人信息组        | ŧ₽               |          |             |          |                |              |           |           |                |
| 22 教师 4         |                                         | 情况 ゆ × 个人信  | 「息维护 ¢× 当前有效拐       | それ ゆ × 預算执行情况    | こ        | ■款情况        | 項目往来情况   |                |              |           |           |                |
| XUES!           | Q                                       |             | 012071001225C【当     | 日-紅花配伍券血-会议差旅费   | 2 金融 末核销 | 往来款(含子項目)   | )        |                |              |           |           |                |
|                 | ∓ 重载 🖴 导出                               |             |                     |                  |          |             |          |                |              |           |           |                |
|                 | 首次发生日期                                  | 項目号         | 項目名称                | 摘要               | 经办人      | 核销号         | 未核销金额    | 相关预算项          | ŧ            |           |           |                |
|                 | 2016-04-07 012                          | 2071001225C | 当归-红花配伍养血-会议差<br>旅费 | ■ 借厦门会议公务机票<br>款 |          | 1604 P308-1 | 1 540.00 |                |              |           |           |                |
|                 |                                         |             |                     |                  |          |             |          |                |              |           |           |                |
|                 | p                                       |             |                     | 未核销往来款明细(含       | 子項目)     |             |          |                |              |           |           |                |
|                 | ∓重载 昌导出                                 |             |                     |                  |          |             |          |                |              |           |           |                |
|                 | 日期                                      | 凭证号 1       | 夏目号 項目名称            | <b>猶</b> 要 经步    | 协人 核销    | 号 借款金       | 额 核销金    | <b>庾 相</b> 关   | <b>·预</b> 算项 |           |           |                |

四、网上预约报销

网上报账系统,是基于复旦天翼账务处理系统 V4.2,结合各高校特点,也被称为 网上投递报销系统、不等候报销系统以及网上预约报销系统等。该系统实现了校内报 账的有效、合理的网上处理,解决了各单位财务"报账难"、"时间长"等问题,并极 大提高账务处理效率。

本系统主要有以下功能及特点

※完整的业务功能。

"日常报销业务"、"国内旅费业务"、"暂借款务"、"酬金申报"等主要学校财务业务类型都囊括其中。

#### ※项目网上实时预算控制。

报销费用项严格控制在项目可开支范围内,报销金额严格控制在项目预算 范围之内,并且实时冻结报销金额,在相关业务手续完整的情况下,实现网

上能申报,财务前台就能报账的功能。

#### ※与账务处理系统无缝对接。

网上报销金额实时冻结,财务凭证智能生成,与账务处理系统完全一体化, 使报 销、做账更流畅、便捷。

#### ※报销费用项、报销流程、时间窗口等自由定义。

适应不同学校不同特点,通过系统设置及参数定义,使软件灵活适应各高校。 ※与物流系统结合,实现报销人实时掌控报销进度。

与无现金系统结合,真正实现报销不等候或可直接投递报销。

| ()<br>南京<br>Nonjing Link | <b>†反応大学 財务</b> 处<br>maryad Chanase Markadows 综合信息门户                | ● ● ● ● ● ● ● ■ ■ ■ ■ ■ ■ ■ ■ ■ ■ ■ ■ ■                                               |
|--------------------------|---------------------------------------------------------------------|---------------------------------------------------------------------------------------|
| ③ 系统导航                   | 🥰 國片新闻                                                              | 🥵 Bana 🔎                                                                              |
| Q 高级财务查询                 |                                                                     | <b>放身似</b><br>离示电影大学研究情报目10月时间已上述结合中<br>为了这是最优优界的原则,使用之和,或许鲜美<br>分集车给显为10244-1983或以上中 |
| ₩ 网上项目授权                 |                                                                     | 友情信息<br>>> KE ILB 出版器                                                                 |
|                          | ▲ N 财务新闻                                                            | ▲ 财务新闻                                                                                |
|                          |                                                                     |                                                                                       |
|                          | >> 关于在使用终有效综合信息()户间轮前升级128发展的点<br>知<br>>> 面浅作证多标体面积及已涂水使用人员项目查询在管理和 |                                                                                       |
| 55                       |                                                                     |                                                                                       |

(一)网上预约报销基础流程

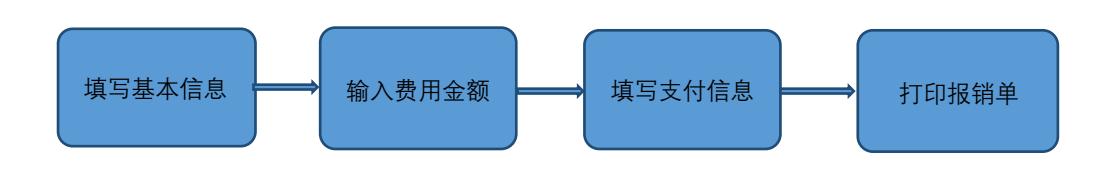

(二)申请报销单

点击网上预约报销,进入如下界面:

| ()<br>南京<br>Nanjing Univ | 中医药大学<br>ensity of Chinese Medicine | 财务处<br>综合信息门户 |  | <b>⊌</b><br>首页 | ● 预约报销 | <br>□<br>项目授权 | <b>●</b><br>週出 |
|--------------------------|-------------------------------------|---------------|--|----------------|--------|---------------|----------------|
| 网上报销管理 报销信息维护            | 剛金信息维护                              |               |  |                |        |               |                |
| 文·印密!                    |                                     |               |  |                |        |               |                |
| ● 申请报销单                  |                                     |               |  |                |        |               |                |
| 1 报销单管理                  |                                     |               |  |                |        |               |                |
| 2 历史报销单                  |                                     |               |  |                |        |               |                |
| 3 报销单撤销日志                |                                     |               |  |                |        |               |                |
| 4 未处理报销单查询               |                                     |               |  |                |        |               |                |
| 5 公务卡消费认证                |                                     |               |  |                |        |               |                |
|                          |                                     |               |  |                |        |               |                |
|                          |                                     |               |  |                |        |               |                |

1. 申请日常业务报销单

(1) 填写基本信息

填写基本信息,其中标注红色星号的为必填项,其他为选填项,核对无误后点击 下一步。

| ()<br>あ京<br>Nanjing Univ  | 中医药大学<br>versity of Chinese Medicine | 财务处<br>综合信息门户 |            |        | ●<br>首页 | <b>₩</b><br>預约报销 | 国家査询 | 9 项目授权 | <b>●</b><br>退出 |
|---------------------------|--------------------------------------|---------------|------------|--------|---------|------------------|------|--------|----------------|
| 网上报销管理 报销信息维护             | 酬金信息维护                               |               |            |        |         |                  |      |        |                |
| 🤦 教师 🔶                    | O×申请报销单                              |               |            |        |         |                  |      |        |                |
| ★ 网上报新业务                  | 1                                    |               | 请填写        | 服销基本信息 |         |                  |      |        |                |
| <ul> <li>中連根編曲</li> </ul> | *选择业务大类                              | ④日常报销业务 〇国内旅  | 费业务 〇暂借款业务 | 〇酬金申报  |         |                  |      |        |                |
| 中间放射单                     | *单项目报销                               | > I           | 阿目负责人      |        | *申请人工   | 3                |      |        |                |
| 1 报销单管理                   | *申请人姓名                               |               | 实际报销人      |        | *电话     |                  |      |        |                |
| 2 历史报销单                   | *手机                                  | E             | 3子邮件       |        | *附件张数   |                  |      |        |                |
| 3 报销单撤销日志                 | *摘要                                  |               |            |        | *选择支付;  | 方式               | 混合支付 | t      | ~              |
| 4 未处理报销单查询                |                                      |               |            |        |         |                  |      |        |                |
| 5 公务卡消费认证                 |                                      |               |            |        |         |                  |      |        |                |
|                           | 0 ±-# 0 F-                           | #             |            |        |         |                  |      |        |                |

注:"单项目报销栏"填写内容为申请人名下及通过财务信息门户网站中的【项目授权】 功能提前得到授权的项目代码,申请人点击【单项目报销】右侧的箭头按钮,可选择 相应的项目代码。

选择支付方式中系统设置了对私转卡、对公汇款以及混合支付方式共三种支付方式。如果不选择,系统默认显示混合支付方式。申请人可根据实际需要选择相应支付方式。

| 网上编修业务    | 1       |         | 请填写            | 报销基本信息 |         |              |
|-----------|---------|---------|----------------|--------|---------|--------------|
| 内注4985 dd | *选择业务大类 | ●日常报销业务 | 〇国内旅费业务 〇暂借款业务 | 〇酬金申报  |         |              |
| 甲间放拍单     | *单项目报销  |         | 「シ」」面目负责人      |        | *申请人工号  |              |
| 报销单管理     | *申请人姓名  |         | *实际报销人         |        | *电话     | (高洗择)        |
| 历史报销单     | *手机     |         | 电子邮件           |        | *附件张数   | 对私转卡         |
| 报销单撤销日志   | *摘要     |         |                |        | *选择支付方式 | 对公汇款<br>混合支付 |
| 未处理报销单查询  |         |         |                |        |         | $\smile$     |
| 公条卡消费认证   |         |         |                |        |         |              |

仔细阅读项目说明,根据项目报销项填写报销金额,核对无误后点击下一步。

| ()<br>南京<br>Nanying Ur | 中医药大学<br>iversity of Chinese Medicine | 财务处<br>综合信息门户 |      | ● ● ● ● ● ● ● ● ● ● ● ● ● ● ● ● ● ● ●                                                              | 出 |
|------------------------|---------------------------------------|---------------|------|----------------------------------------------------------------------------------------------------|---|
| 网上报销管理 报销信息维护          | 剛金信忌维护                                |               |      |                                                                                                    |   |
| 2 教师 4                 | O × 申请报销单                             |               |      |                                                                                                    |   |
|                        | <b>,</b> 0                            | 填写报销金额        |      |                                                                                                    |   |
| WITHMET 22             | 报销项                                   | <b>(</b> 200  | 发票明细 | (説明)                                                                                               |   |
| 0 申请报销单                | 各类专项支出                                |               |      |                                                                                                    |   |
| 1 报销单管理                | ■ 材料费                                 |               |      | 在项目研究过程中消耗的各种原材料、辅助材料、低值易耗品等的采购及运输、装卸、整理等费用。(不含文科课题                                                | 1 |
| 2 历史报销单                | 📄 测试化验加工费                             |               |      | 在项目研究过程中支付给外单位(包括依托单位内部独立经济核算单位)的检验、测试、化验及加工等费用。(不<br>含文科课题)                                       | ŝ |
| 3 报销单撤销日志              | 維修維护及运行費                              |               |      | 优势学科项目里的专用仪器设备的维修维护费用                                                                              |   |
| 4 未处理报错单查询             | ● 会议费                                 |               |      | 在项目研究过程中为了组织开展学术研讨、咨询以及协调项目研究工作等活动而发生的会议费用。按学校有关规定<br>执行                                           | Ē |
|                        | 📔 国际合作与交流费                            |               |      | 在项目研究过程中项目研究人员出国及赴港澳台、外国专家来华及港澳台专家来内地工作的费用。按学校有关规定<br>执行                                           |   |
| 5 公务卞消费认证              | ■ 出版、文献、信息传播、知识产权                     | 事务费 🗌         |      | 在项目研究过程中,需要支付的出版费、资料费、印刷费、专用软件购买费、文献检索费、专业通信费、专利申请<br>及其他站的产权事务等费用。                                | 5 |
|                        | ◎ 外拨经费                                |               |      | 合作单位是公司,企业的,应提供收款单位法人营业协调、组织机构代码证、税务登记证、资质证书等相关资料;<br>合作单位是学校,科研院所、社会团体等公器性组织的,应提供收款单位组织机构代码证等相关资料 |   |
|                        | ▲ 直接费用-其他                             |               |      | 项目研究过程中发生的除上述费用之外的其他支出,应当在申请预算时单独列示,单独核定。不合科研餐费                                                    |   |
|                        | 0 1-# 0 T-#                           |               |      |                                                                                                    |   |

注:报销项已自动关联项目预算可用金额,请在预算可用额度内申请报销单。

(3) 填写支付信息

①对私转卡

填写转卡信息工号栏中输入工号系统自动生成支付信息,输入金额,点击确认,核对 无误后点击下一步。

| 网上报帐业务                     | $\sim$ |      |      |    |    |    |
|----------------------------|--------|------|------|----|----|----|
| and the first state of the | +TO    |      | 工号 0 | 姓名 | 账号 | 金额 |
| 甲请报销单                      | (Tà)   |      |      |    |    |    |
| 报销单管理                      | *姓名    |      |      |    |    |    |
| mah la Mah                 | *帐号    |      |      |    |    |    |
| 历史报明 <b>平</b>              | *金额    |      |      |    |    |    |
| 报销单撤销日志                    | 未填金额   |      |      |    |    |    |
| 未处理报销单查询                   | 已填金额   | 0.00 |      |    |    |    |
| 公务卡消费认证                    |        |      |      |    |    |    |

②对公汇款

在填写汇款信息栏输入对方单位名称、开户行、账号等信息,其中开户行不支持 手工输入,请点击放大镜标志按钮,输入开户行的关键字信息进行模糊查询并确认(如 中国工商银行汉中门支行,可以输入:工商汉中门),核对无误后点击下一步。

| 网上报帐业务         / 填写正就信息                                                                                 | 20A 1         | 6.8      |           |          |
|----------------------------------------------------------------------------------------------------|---------------|----------|-----------|----------|
| 中請报請单           户名         开户银行         議署           推销单音理         ···································· | 长业务           | ノ 填写汇款信息 | 。 近款      | 支付       |
| 接貨单管理     *开户银行     (少)       历史最缩单     ·账号     ·       接貨单皆用右     ·>>500     ·                         | ă             | *户名      | 户名 ≑ 开户银行 | 账号 摘要 金額 |
| 使用##目編         *账号           历史撤销单         摘要           报路单撤销日志                                         | ukim          | *开户银行    |           |          |
| 近空撤销单                                                                                                   | 3.4           | *账号      |           |          |
| 报销单撤销日志 *全物 *全物                                                                                         | 静             | 摘要       |           |          |
|                                                                                                    | 做销日志          | *金额      |           |          |
| 未处置报稿单直询 未填金额 中国 人名英格兰人姓氏 化分子 化分子 化分子 化分子 化分子 化分子 化分子 化分子 化分子 化分子                                       | <b>B</b> 销单查询 | 未填金额     |           |          |
| 公务卡讷费认证                                                                                                 | 將费认证          |          |           |          |

③混合支付

当同一张预约报销单涉及多种结算方式(既有对私转卡,又有对公汇款)时,进入混合支付界面。每种支付方式最多可录入三条记录。每种支付方式的填写,与上述相同。

|     |      |      |      | 请选择支 | 付方式  |      |    |      |
|-----|------|------|------|------|------|------|----|------|
| 报销  | 肖单号  | 6858 | 报销金额 |      | 未填金额 | 已填金额 |    | 0.00 |
| 公务卡 | 还款明细 |      |      |      |      | >    | 金额 |      |
|     | 工号1  |      | 姓名   |      | 卡号   | 金额   |    |      |
| 转卡  | 工号2  |      | 姓名   |      | 卡号   | 金额   |    |      |
|     | 工号3  |      | 姓名   |      | 卡号   | 金额   |    |      |
|     | 户名   |      |      |      | 银行账号 |      |    |      |
|     | 开户银行 |      |      | Q    | 附言   |      | 金额 |      |
| 一场  | 户名   |      |      |      | 银行账号 |      |    |      |
| 上市人 | 开户银行 |      |      | Q    | 附言   |      | 金额 |      |

(4) 打印报销单

选择打印机,点击打印确认单按钮。

| 网上报销管理 报销信息维护                       | 酬金信息维护        |      |             |       |       |            | _ |
|-------------------------------------|---------------|------|-------------|-------|-------|------------|---|
| 2 教师 🔶                              | O×申请报销单       |      |             |       |       |            |   |
| >>>>>>>>>>>>>>>>>>>>>>>>>>>>>>>>>>> |               |      | 打印          | 窗口    |       |            |   |
| 申请报销单                               |               |      |             |       |       |            |   |
| 报销单管理                               |               |      | 南京中医药大学     | 预约报销单 |       | (一卡通       |   |
| 报销单撤销日志                             |               |      | 打印确认单       |       |       |            |   |
| 未处理报销单查询                            | 預约号:          | 6858 |             |       | 预约时间: | 2016-10-24 |   |
| 公务卡消费认证                             | 报销人工号<br>项目编号 |      | 姓名<br>项目负责人 |       | 联系电话  |            |   |
|                                     | 項目名称<br>摘要    |      | 手机          |       | 附件张数  | 1          | ~ |
|                                     | <b>^ 返回</b>   |      |             |       |       |            | _ |

注: 生成预约号并打印的预约报销单,按相应审批权限手工签字后,可直接到财务处报销。

2. 申请国内旅费业务报销单

(1) 填写基本信息

填写基本信息,其中标注红色星号的为必填项,其他为选填项,核对无误后点击 下一步。

| 👤 教师 🔶         | G× 申请报销单 |           |                |         |         |      |   |
|----------------|----------|-----------|----------------|---------|---------|------|---|
| 双迎您! 回上报帐业务    | 1        |           | 请填             | 局报销基本信息 |         |      |   |
| 中语坦结前          | *选择业务大类  | 〇日常报销业务 《 | ●国内旅费业务 ○暂借款业务 | 〇酬金申报   |         |      |   |
| +++ M31K H3-4+ | *单项目报销   | I         | ▶ 项目负责人        |         | *申请人工号  |      |   |
| 报销單管選          | *申请人姓名   |           | *实际报销人         |         | *电话     |      |   |
| 历史报销单          | *手机      |           | 电子邮件           |         | *附件张数   |      |   |
| 报销单撤销日志        | *摘要      |           |                |         | *选择支付方式 | 混合支付 | ~ |
| 未处理报销单查询       |          |           |                |         |         |      |   |
| 小女卡油来往往        |          |           |                |         |         |      |   |

(2) 输入费用金额

填写出差人姓名、出差地点、起迄时间等各项信息,核对无误后点击下一步。

| ·      |          |            |            | 差旅费[CTI | RL+END :     | 可以清空所选择 | 的无用日期) |      |     |        |       |              |
|--------|----------|------------|------------|---------|--------------|---------|--------|------|-----|--------|-------|--------------|
| 出差人1   | 姓名       | i          | 职称(级别)     | <请选择>   | $\checkmark$ | 出差人2    |        | 姓名   |     | 职称(级别) | <请选择> | ~            |
| 出请输入工号 | 或学号,校外人员 | i          | 职称(级别)     | <请选择>   | $\checkmark$ | 出差人4    |        | 姓名   |     | 职称(级别) | <请选择> | ~            |
| 出请输入姓名 | 2        | i          | 职称(级别)     | <请选择>   | $\checkmark$ | 出差人6    |        | 姓名   |     | 职称(级别) | <请选择> | $\checkmark$ |
| 省份     | 出差地点     | 起          | 迄          | 飞机      | 火车           | 长途      | 其他     | 市内交通 | 住宿费 | 天数     | 伙食补贴  | 交通补贴         |
| <请选择 ⊻ |          | yyyy-mm-dd | yyyy-mm-dd |         |              |         |        |      |     |        |       |              |
| <请选择 ✔ |          | yyyy-mm-dd | yyyy-mm-dd |         |              |         |        |      |     |        |       |              |
| <请选择 ✔ |          | yyyy-mm-dd | yyyy-mm-dd |         |              |         |        |      |     |        |       |              |
| <请选择 ✔ |          | yyyy-mm-dd | yyyy-mm-dd |         |              |         |        |      |     |        |       |              |
| <请选择 ✔ |          | yyyy-mm-dd | yyyy-mm-dd |         |              |         |        |      |     |        |       |              |
| 培训费    | 机机       | <b>汤</b> 费 | 保護         | 念费      |              | 行李费     |        | 会务费  |     | 其      | 也费用   |              |

注: 住宿费栏系统设置为南京中医药大学最新差旅费中住宿费标准,请老师在住 宿标准内填报。

伙食及交通补贴系统默认按自然天数给予 180 元/天,具体补贴金额以《南京中医 药大学差旅费报销管理规定》(南中医大财字〔2014〕5 号〕为依据, 按实际情况由财 务处工作人员按规定审核报销。

(3) 填写支付信息

支付类型分为对私转卡、对公转账、混合支付三类,申请人可根据需要选择,核 对无误后点击下一步。

(4) 打印报销单

选择打印机,点击打印确认单按钮。

3. 申请暂借款业务报销单

(1) 填写基本信息

填写基本信息,其中标注红色星号的为必填项,其他为选填项,核对无误后点击下一步。

| 网上报销管理 报销信息维护 | 調金信息维护      |              |                  |         |      |              |
|---------------|-------------|--------------|------------------|---------|------|--------------|
| 21 教师 🔶       | ○ × 申请报销单   |              |                  |         |      |              |
| 次迎恋: ★ 网上报帐业务 | 1           |              | 请填写报销基本          | 信息      |      |              |
| 0 由语编辑单       | *选择业务大类     | 〇日常报销业务 〇国内旅 | 费业务 医暂借款业务 〇酬金申排 | 3       |      |              |
| 1 记得关键        | *单项目报销      |              | 项目负责人            | *申请人工号  |      |              |
|               | *申请人姓名      |              | *实际报销人           | *电话     |      |              |
| 2 历史报明单       | *手机         |              | 电子邮件             | *附件张数   |      |              |
| 3 报销单撤销日志     | *摘要         |              |                  | *选择支付方式 | 混合支付 | $\checkmark$ |
| 4 未处理报销单查询    |             |              |                  |         |      |              |
| 5 公务卡消费认证     |             |              |                  |         |      |              |
|               | 0 ±-# 0 T-# | $\supset$    |                  |         |      |              |

(2) 输入费用金额

输入借款金额,选择借款类型等信息,核对无误后点击下一步。

| 网上报销管理 报销信息维护             | 酬金信息维护                      |            |              |
|---------------------------|-----------------------------|------------|--------------|
| 2 教师 🔶                    | G × 申请报销单                   |            |              |
| ▶ 网上报帐业务                  | 1                           | <b>暂借款</b> | 2            |
| <ol> <li>由请报销单</li> </ol> | *借款金额                       |            |              |
| 1 472 KK dd 0/KT          | *借款类型                       | <请选择>      | ~            |
| ⊥ 按钥甲百建                   | *摘要                         |            |              |
| 2 <b>历史报销单</b>            | *支付方式                       | <请选择>      | $\checkmark$ |
| 3 报销单撤销日志                 | *借款人工号                      |            |              |
| 4 未处理报销单查询                | *借款人姓名                      |            |              |
| 5 <b>公务卡消费认证</b>          | *预计还款日期                     | yyyy-mm-dd |              |
|                           |                             |            |              |
|                           |                             |            |              |
|                           |                             |            |              |
|                           |                             |            |              |
|                           |                             |            |              |
|                           | ○ <u>1</u> -# ○ <u>7</u> -# |            |              |

(3) 填写支付信息

填写暂借款支付信息,核对无误后点击下一步。

(4) 打印报销单

选择打印机,点击打印确认单按钮。

4. 申请酬金申报业务报销单

(1) 填写基本信息

填写基本信息,其中标注红色星号的为必填项,其他为选填项,核对无误后点击 下一步。

| 网上报销管理 报销信息维护             | 酬金信息维护      |                             |             |  |
|---------------------------|-------------|-----------------------------|-------------|--|
| 20 教师 <b>4</b>            | O × 申请报销单   |                             |             |  |
|                           | 1           | 请填写报销基                      | <b>基本信息</b> |  |
| <ul> <li>中連提出前</li> </ul> | *选择业务大类     | ○日常报销业务 ○国内旅费业务 ○暂借款业务 ○酬金目 | 申报          |  |
| 474/2 46 06 TB            | *单项目报销      | 项目负责人                       | *申请人工号      |  |
| 1 股钥毕宫煜                   | *申请人姓名      | *实际报销人                      | *电话         |  |
| 2 历史报销单                   | *手机         | 电子邮件                        | *附件张数       |  |
| 3 报销单撤销日志                 | *摘要         |                             |             |  |
| 4 未处理报销单查询                |             |                             |             |  |
| 5 公务卡消费认证                 |             |                             |             |  |
|                           | O 上-# O 下-# |                             |             |  |

(2) 填写酬金信息

选择人员类型, 酬金性质, 核对无误后点击下一步。

| 南京中区<br>Nanjing University of | ·<br>およ学 财务处<br>Chinese Medicine 综合信息 | 门户        |       | <ul> <li>一</li> <li>一</li> <li>一</li> <li>首页 預約服務</li> </ul> |          |
|-------------------------------|---------------------------------------|-----------|-------|--------------------------------------------------------------|----------|
| 网上报销管理 报销信息维护 酬金              | 信息维护                                  |           |       |                                                              |          |
| <u>教</u> 师<br>欢迎您 ! ← 〇 ×     | ( 申请报销单                               |           |       |                                                              |          |
| ♦ 网上报帐业务                      | <造洗准>                                 | 填写酬金信息(项目 | 3号: ) |                                                              |          |
| ○ 申请报销单 人                     | 長类型 校内人员 学生                           |           | *酬金性质 | <请选择>                                                        | <b>v</b> |
| 1 报销单管理                       | #金摘要  校外劳务                            |           |       |                                                              |          |
| 2 <b>历史报销单</b>                | 1                                     |           |       |                                                              |          |
| 3 报销单撤销日志                     |                                       |           |       |                                                              |          |
| 4 未处理报销单查询                    |                                       |           |       |                                                              |          |
| 5 <b>公务卡消费认证</b>              |                                       |           |       |                                                              |          |
|                               | 1-# <b>Q</b> 7-#                      |           |       |                                                              |          |

(3) 填写发放清单

选择录入类型,核对无误后点击提交发放清单。

| 网上报销管理 报销信息维护             | 融金信息维护                                                                                                    |
|---------------------------|----------------------------------------------------------------------------------------------------|
| 11 教师 <b>4</b>            | G × 申請报簡単                                                                                                    |
|                           | ♪ 本次发放清单;人员性质:学生-学生;酬金性质:学生劳务;                                                                                                    |
| <ul> <li>申请报销单</li> </ul> | 単純泉入         常用名単泉入         へ         所史清単厚入         へ         酒空清単           TEC/2400         1日半回         40分半回         上日         40分4回         10日 |
| 1 报销单管理                   |                                                                                                    |
| 2 历史报销单                   |                                                                                                    |
| 3 报销单撤销日志                 |                                                                                                    |
| 4 未处理报销单查询                |                                                                                                    |
| 5 公务卡消费认证                 |                                                                                                    |
|                           |                                                                                                    |
|                           |                                                                                                    |
|                           |                                                                                                    |
|                           |                                                                                                    |
|                           | ▲ 上一步 ▲ 提交数放声单                                                                                                    |

①单笔录入

当清单上记录较少时,推荐使用单笔录入方式。输入工号(学号、证件号),回车, 系统自动生成姓名及人员类型等信息,核对无误后点击确定。此处录入的人员类型必须与上一步所选择的人员类型一致,否则无法保存。

| 工号/证件号 | *姓名   |              |
|--------|-------|--------------|
| 人员类型   | <请选择> |              |
| 发放类型   | <请选择> | $\checkmark$ |
| 号      |       |              |
| 金额     |       |              |
|        |       |              |
|        |       |              |
|        |       |              |

注:新增校外劳务人员,必须先进行校外人员信息维护,否则此处无法录入。 新增校外人员信息流程:

点击酬金信息维护,进入校外人员信息维护,点击新增。

| 改造会!         回動 手 重載 曼 导出 Q, 直询           放合 放 A 反 信息 # P         技名         证件类型         证件等码         单技动         操作           身份 证号信文 不号         資金 広 広 合         1         1         1         1         1         1         1         1         1         1         1         1         1         1         1         1         1         1         1         1         1         1         1         1         1         1         1         1         1         1         1         1         1         1         1         1         1         1         1         1         1         1         1         1         1         1         1         1         1         1         1         1         1         1         1         1         1         1         1         1         1         1         1         1         1         1         1         1         1         1         1         1         1         1         1         1         1         1         1         1         1         1         1         1         1         1         1         1         1         1         1         1 <th>2 教师 🔶</th> <th>○ × 申请报销单</th> <th>G × 校外人员信</th> <th></th> <th></th> <th></th> <th></th> <th></th>                                                                                                    | 2 教师 🔶       | ○ × 申请报销单     | G × 校外人员信 |                  |           |                                        |        |    |
|----------------------------------------------------------------------------------------------------|--------------|---------------|-----------|------------------|-----------|----------------------------------------|--------|----|
| 武会が人員     文法     女名     近代美型     近付美型     近付号码     単株式     印度     本語     本語     本     本     和     本     本 | 欢迎您!         | 〇周新 🖡 重載 🖶 导出 | ◎、查询      |                  |           |                                        |        |    |
| Kb/A.g/@g/##/           #8%           #b/urg/g/x749          #8%            #m/ac/k0x24           #8%                                                                                                    | 酬金权外人员       | 姓名            | 证件类型      | 证件号码             | 审核状态      |                                        | 操作     | 'F |
| <u> 身份証号修改</u> を号<br>酬金发放名単                                                                                                    | 校外人员信忌维护     |               |           | huser/1-monsonav | Service . | ^ 明细                                   |        |    |
|                                                                                                    | 身份证号修改卡号     | a plane       |           |                  |           | ^ 明细                                   | ^ ###  |    |
|                                                                                                    | 酬金发放名单       |               |           |                  |           | - 明細                                   |        |    |
| 个人()) 金)卡号修改 ()                                                                                                    |              |               |           |                  |           | A 8040                                 | A 1000 |    |
|                                                                                                    | 个人(酬金)卡号修改   |               |           |                  |           | - 4840                                 |        |    |
|                                                                                                    | 个人(酬金)卡号修改   |               |           |                  |           |                                        |        |    |
|                                                                                                    | 个人()) 金)卡号修改 |               |           |                  |           |                                        |        |    |
|                                                                                                    | 个人(酬金)卡号修改   |               |           |                  |           |                                        |        |    |
|                                                                                                    | 个人(酬金)卡号修改   |               |           |                  |           | (************************************* |        |    |
|                                                                                                    | 个人(酬金)卡号修改   |               |           |                  |           | ( wijski)                              |        |    |
|                                                                                                    | 个人(爾金)卡哥修改   |               |           |                  |           |                                        |        |    |

填写校外人员信息,其中标注红色星号的为必填项,其他为选填项,核对无误后 点击提交。

其中开户银行-联行号不支持手工输入,请点击放大镜标志按钮,输入开户行的关键字 信息进行模糊查询并确定(如中国工商银行汉中门支行,可以输入:工商汉中门)。

| 网上报销管理 报销信息维护                | 酬金信息维护          |            |       |                |         |        |   |
|------------------------------|-----------------|------------|-------|----------------|---------|--------|---|
| 22 教师 🔶                      | ♀ × 校外人员信…      |            |       |                |         |        |   |
| ☆ 酬会校外人员                     | 1               |            | 校外    | 劳务人员申报-卡类型决定是召 | 需要"开户行" |        |   |
| <ol> <li>校外人员信息维护</li> </ol> | *姓名             |            | *证件类型 | 身份证            | ] *证件号码 |        |   |
|                              | *出生日期           | yyyy-mm-dd | 性別    | 男              | 〕证件附件   | □ 上传附件 |   |
|                              | *国家地区           | 中国         | 是否免税  | 不免税            | 手机号码    |        |   |
| ♥ 開金友放名甲                     | 职称              |            | 职务    |                | 工作单位    |        |   |
| ♥ 个人(酬金)卡号修改                 | 家庭住址            |            |       |                | 邮政编码    |        |   |
|                              | 户籍地址            |            |       |                | *人员性质   | 校外人员   | V |
|                              | *卡类型            | 校外人员劳务卡 ✔  | *账户名称 |                | *银行帐号   |        |   |
|                              | *开户行-联行号        |            |       |                | *经办人手机号 |        |   |
|                              | 银行卡附件           | ■ 上传附件     |       |                |         |        |   |
|                              |                 |            |       |                |         |        |   |
|                              |                 |            |       |                |         |        |   |
|                              |                 |            |       |                |         |        |   |
|                              | <u>^ 提交 ^ 返</u> |            |       |                |         |        |   |

### ②常用名单录入

|            | <b>發销单</b>                                                   |                      |      |  |  |  |  |
|------------|--------------------------------------------------------------|----------------------|------|--|--|--|--|
| ♦ 网上报帐业务   | 请选择常用名单次                                                     | 发放;人员性质:学生;酬金性质:学生劳务 |      |  |  |  |  |
| *常用列表名     | 称选择 《请选择》                                                    |                      | V ,  |  |  |  |  |
| 1 报销单管理 提示 | 提示 给常用名单中的人员发放酬金时,以回车键来确定发放的金额,若此次不给某人员发放酬金可以填写金额为0,系统自动删除该。 |                      |      |  |  |  |  |
| 2 历史报销单    | 常用发放                                                         | 人员列表输入金额后一定要回车!      |      |  |  |  |  |
| 3 报销单撤销日志  |                                                              |                      |      |  |  |  |  |
| 4 未处理报销单查询 | 姓名                                                           | Iê                   | 发放金薇 |  |  |  |  |
| 5 公务卡消费认证  |                                                              |                      |      |  |  |  |  |
|            |                                                              |                      |      |  |  |  |  |

新增常用名单流程:

点击酬金信息维护,进入酬金常用发放名单管理,点击添加组。

| 2 教师 🔶     | G × 酬金常用发          |          |  |  |  |  |
|------------|--------------------|----------|--|--|--|--|
| □ 双迎怒!     | ♪ 常用组列表            | ♀ 组内人员管理 |  |  |  |  |
|            | 名单名称               | ➡毎世      |  |  |  |  |
| ♥ 罰並及放台半   |                    | 工号姓名     |  |  |  |  |
| 酬金常用友放名単管理 |                    |          |  |  |  |  |
| 个人(酬金)卡号修改 |                    |          |  |  |  |  |
|            |                    |          |  |  |  |  |
|            |                    |          |  |  |  |  |
|            |                    |          |  |  |  |  |
|            |                    |          |  |  |  |  |
|            |                    |          |  |  |  |  |
|            |                    |          |  |  |  |  |
|            |                    |          |  |  |  |  |
|            |                    |          |  |  |  |  |
|            | ▲ 添加组 ▲ 删除组 ▲ 修改组名 |          |  |  |  |  |

③excel 导入

| excel导入 卡类型代码列表 [1:工行,7:校外人员] |        |             |            |
|-------------------------------|--------|-------------|------------|
| ➡ 导出 🛃 导入                     |        |             |            |
| 工号(必填)                        | 姓名(必填) | 发放金额(必填) 卡类 | <b>型代码</b> |
|                               |        |             |            |
|                               |        |             |            |
|                               |        |             |            |
|                               |        |             |            |
|                               |        |             |            |
|                               |        |             |            |
|                               |        |             |            |
|                               |        |             |            |
| ▲ 确定导入 ▲ 导出excel模板 ▲ 清        | 空 返回   |             |            |

点击【导出 excel 模版】按钮,填写导出文件名,点击执行,即可导出表格模版。 打开 excel 表格,将数据录入相应的表格中,其中工号列为相应人员类型的工号、学 号、证件号,新增校外人员请提前维护,卡类型代码列可以为空。

| 自于平 秋雨          | OX 申请提销单            | 导击文件           |               |            |          |                                                   | ~  | 011 |       |    |       |
|-----------------|---------------------|----------------|---------------|------------|----------|---------------------------------------------------|----|-----|-------|----|-------|
| XXSELER 1       | excel导入卡类型代码列表 [1:工 | 导出格式:          | EXCEL         | ~          | 标题字体     | 5: 加粗□斜体□                                         |    |     |       | ×  | 67777 |
| 何上报補业者<br>申請报销单 |                     | 页面大小:<br>表格边框: | A4<br>有       | ×<br>×     | 字体大机导出范围 | <ul> <li>№ 10 V</li> <li>№ 当前页面 ○ 所有页面</li> </ul> |    |     |       |    |       |
| 报销单管理           | 工号(必填)              | 输出格式:<br>请选择您需 | 首列自动的<br>全选 🗹 | 喻出编<br>反进  | e 🗆      |                                                   |    | 必坝) | 卡类型代码 | -  | INF   |
| 历史根辅单           |                     | 要导出的列          | 工号(必境         | D          |          |                                                   | M  |     |       |    | 9000  |
| 湿精单微绪日志         |                     |                | 姓名(必ず         | 1)<br>())) | N        |                                                   | N  |     |       |    | 97779 |
| 未处理照道单直面        |                     |                | 大类型代          | 码          | 1        |                                                   | N. |     |       |    | 01111 |
|                 | ▲ 确定与入 ▲ 导出excel校   |                |               |            |          |                                                   |    |     |       |    |       |
|                 | - 12-19 · #28,00%   | 执行」            | 取消            |            |          |                                                   |    | H   | HH    | 11 |       |

| 工号(必填) | 姓名(必填) | 发放金额(必填) | 卡类型代码 |
|--------|--------|----------|-------|
|        |        |          |       |
|        |        |          |       |

④历史清单导入

系统能直接提取以前填写的发放清单,选中一条酬金发放记录,修改发放金额即 可。

(4) 打印酬金申报预约单

选择打印机,点击打印确认单按钮。

| 网上报销管理 报销信息维 | 的 酬金信息维护           |                                       |    |      |                |                     |        |      |
|--------------|--------------------|---------------------------------------|----|------|----------------|---------------------|--------|------|
| 文印版 ·        | O× 申請              | <b>發销单</b>                            |    |      |                |                     |        |      |
| ▶ 网上报帐业务     |                    |                                       |    |      |                |                     |        |      |
| 0 申请报销单      |                    |                                       |    |      |                |                     |        |      |
| 1 报销单管理      |                    |                                       |    | 南京中医 | 药大学酬金          | 申报预约单               | (-     | 一卡通) |
| 2 历史报销单      | 6890               |                                       |    |      | 打印确认           |                     |        |      |
| 3 报销单撤销日志    |                    |                                       |    |      |                |                     |        |      |
| 4 未处理报销单查询   | 預约号:               | 6890                                  |    |      |                | 預约时间:               | 2016-1 | 0-24 |
| 5 公务卡消费认证    | 报销人工号              | · · · · · · · · · · · · · · · · · · · |    | 姓名   |                | 电话                  |        |      |
|              | 项目编号<br>项目名称<br>摘要 |                                       |    | 旁故部门 |                | 手机<br>项目负责人<br>硼金性质 |        |      |
|              | 头师报钥入<br>序号        | 工号                                    | 姓名 | 人员类型 | 支付方式           | 卡号                  | 税前金额   | 备注   |
|              | 1                  | 21818                                 |    | 学生   | 工行             | 6212****43686       |        |      |
|              |                    |                                       |    |      | 金额总计: 1.00 元;力 | 大写金额:壹圆             |        |      |

(三) 报销单管理

对于尚未办理报销业务的预约单,在报销单管理界面均可进行修改、撤销、打印、 查看等操作。点击报销单管理的下排相应按钮,即可进行相应操作。

| 网上报销管理 报销信息维护                       | 酬金信息维护                                                                                                    |
|-------------------------------------|----------------------------------------------------------------------------------------------------|
| 教师 🔶                                | G × 申請报簡单 G × 报稿单管理                                                                                                    |
| >>>>>>>>>>>>>>>>>>>>>>>>>>>>>>>>>>> | ク         当前扱销申请                                                                                                    |
| 0 申请报销单                             | (2) 刷新 ↑ 重収 ℃, 查询           12 指稿曲号         业名大批         15 円号         12 三円期         16 冊         2 余福         北方         立写俗格人 |
| 1 报销单管理                             |                                                                                                    |
| 2 <b>历史报销单</b>                      |                                                                                                    |
| 3 报销单撤销日志                           |                                                                                                    |
| 4 未处理报销单查询                          |                                                                                                    |
| 5 公务卡消费认证                           |                                                                                                    |
|                                     |                                                                                                    |
|                                     |                                                                                                    |
|                                     |                                                                                                    |
|                                     |                                                                                                    |
|                                     |                                                                                                    |

注:每笔预约业务都将实时冻结项目金额,直到财务报账为止。因此,如有过期 无效或错误的预约记录请及时撤销,以免造成项目经费无法正常使用的情况。

(四)历史报销单

选择开始、结束日期点击查询,历史报销单界面显示此期间财务已入账的预约报销单,但不能对财务已入账的预约报销单进行修改。

| 酬金信息维护          |                               |                                                                                                    |            |                |                                                                                                    |                                                                                                    |                                                                                                    |                                                                                                    |  |  |  |
|-----------------|-------------------------------|----------------------------------------------------------------------------------------------------|------------|----------------|----------------------------------------------------------------------------------------------------|----------------------------------------------------------------------------------------------------|----------------------------------------------------------------------------------------------------|----------------------------------------------------------------------------------------------------|--|--|--|
| ⊙×枝外人员信… ⊙>     | 🗙 申请报销单 🖸 🗙 🛛                 | 历史报销单                                                                                                    |            |                |                                                                                                    |                                                                                                    |                                                                                                    |                                                                                                    |  |  |  |
| / 历史解记录         |                               |                                                                                                    |            |                |                                                                                                    |                                                                                                    |                                                                                                    |                                                                                                    |  |  |  |
| 开始日期 2016-01-01 | 结束日期 2                        | 016-10-25                                                                                                    | 项目号        |                | 报销单号                                                                                                    |                                                                                                    | 实际报销人                                                                                                    |                                                                                                    |  |  |  |
|                 |                               |                                                                                                    |            |                |                                                                                                    |                                                                                                    |                                                                                                    |                                                                                                    |  |  |  |
|                 |                               |                                                                                                    |            |                |                                                                                                    |                                                                                                    |                                                                                                    |                                                                                                    |  |  |  |
| ● 寺田 ♥ 童川       | 1500 ++'±0**                  |                                                                                                    | 10.00      | #14            | A 88/17148                                                                                                    | State and T.C.                                                                                                    | m'# 0.15                                                                                                    | 11.47.1.36                                                                                                    |  |  |  |
| 股钥率号            | <b>坝日号</b> 甲请日期               | 实际放销人                                                                                                    | 秋心         | 番注             | 入账日棚                                                                                                    | 财务先证号                                                                                                    | 甲请並很                                                                                                    | 业务大类                                                                                                    |  |  |  |
| 1 6307          | 2016-10-17                    | 财务已                                                                                                    | 入账         | <b>补请人员劳务费</b> | 2016-10-24                                                                                                    | 201610P 1903                                                                                                    | 800.00 酬金申拍                                                                                                    | 2                                                                                                    |  |  |  |
| 2 6306          | 2016-10-17                    | 财务已                                                                                                    | 入账 荷       | 研究生劳务          | 2016-10-24                                                                                                    | 201610P 1902                                                                                                    | 6,000.00 酬金申拍                                                                                                    | 2                                                                                                    |  |  |  |
| 3 6270          | 2016-10-17                    | 财务已                                                                                                    | 入账 タ       | 小请专家咨询费        | 2016-10-24                                                                                                    | 201610P 1901                                                                                                    | 2,900.00 酬金申持                                                                                                    | ā.                                                                                                    |  |  |  |
| 4 5300          | 2016-09-29                    | 财务已                                                                                                    | 入账且已通过复核 多 | 小聘人员劳务费        | 2016-09-30                                                                                                    | 2016 9P 1905                                                                                                    | 800.00 酬金申排                                                                                                    | ž                                                                                                    |  |  |  |
| 5 5299          | 2016-09-29                    | 财务已                                                                                                    | 入账且已通过复核 荷 | 研究生劳务津贴(8月份)   | 2016-09-30                                                                                                    | 2016 9P 1905                                                                                                    | 1,600.00 酬金申排                                                                                                    | 2                                                                                                    |  |  |  |
| 6 4452          | 2016-09-21                    | 财务已                                                                                                    | 入账且已通过复核   | 报专家咨询费         | 2016-09-22                                                                                                    | 2016 9P 881                                                                                                    | 7,100.00 耐金申拍                                                                                                    | ā.                                                                                                    |  |  |  |
|                 |                               |                                                                                                    |            |                |                                                                                                    |                                                                                                    |                                                                                                    |                                                                                                    |  |  |  |
| □ 查看报销单明细信息     | 目前的表现金回单                      | 查看預約物流                                                                                                    | ▲ 打印报销     | ¥              |                                                                                                    |                                                                                                    |                                                                                                    |                                                                                                    |  |  |  |
|                 | <ul> <li>         ・</li></ul> | KALEMPIP     C × 住分人及低… ○ × 住动报的单 ○ ×<br>FR9     C × 住分人及低… ○ × 中动报的单 ○ ×<br>FR9     FR9     C × 日初 2016-01-01     K時年日期 2     FR9     FR9     F |            |                | 新会信息増加       ○       X       申請価格時       ○       X       万少比保持         ⑦       X       校分人品信…       ○       X       万少比保持         ⑦       X       校分人品信…       ○       X       万少比保持         ⑦       X       日       2016-10-25       项目号         ⑦       第       日       2016-10-25       项目号         ⑦       第       日       2016-10-25       项目号         ●       第       1       637       2016-10-17       財幣日         2       936       2016-10-17       財幣日人幣       研究生態労         3       6270       2016-10-17       財幣日人幣       研究生態労         3       6270       2016-00-17       財幣日人幣       研究生態労         3       6270       2016-00-29       財幣日人幣       外環人営労幣         3       6270       2016-00-29       財幣日人幣       大能等家消除費         5       2399       2016-00-29       財幣日人幣日       大能等家消除費         6       452       2016-00-29       財幣日人幣日       日         5       2452       2016-09-21       財幣日       日         6       452       2016-09-21       財幣日       日         7       10 | 新会社協想的       ○ × 申請指摘命       ○ × 历史取得合法         ⑦ × 位分人员信…       ○ × 市造指摘命       ○ × 历史取得合法         7日6日月       2016-01-01       信用日       2016-10-25       項目号       原始命号         7日6日月       2016-01-01       信用日       2016-10-25       項目号       原始命号         8       8       8       8       8       8       1         8       9日       中通日周       交易時       2016-10-26       10       1         2       9256       2016-10-17       財会日入産       研究生気等       2016-10-24         3       6270       2016-10-17       財会日小鹿       研究生気等       2016-10-24         3       6270       2016-10-17       財会日小鹿       研究生気等       2016-10-24         3       6270       2016-10-17       財会日小鹿       10       106-00-30         3       6270       2016-00-29       財会日小鹿       106-00-30       016-00-30       106-00-30         5       5299       2016-00-21       財会日入鹿日通道社 館 日本等高強調       2016-09-22         6       4452       2016-09-21       財会日入鹿日通社 館  日金等高調       2016-09-22         10       単常市協調       10       日本       10       10       10 | 新会社監修計       「       本 申請除務単       「       大 「       万史税務は2巻         アドは日用       2016-01-01       信用日用       2016-10-25       項目号       原始単号         アドは日用       2016-01-01       信用日用       2016-10-25       項目号       原始単号         ● 100       第第日       2016-10-25       項目号       原始単号         ● 100       第第日       2016-10-25       項目号       原始単号         ● 100       第第日       2016-10-25       項目号       原始単号         ● 100       第第日       2016-10-25       項目号       原始単号         ● 100       第第日       2016-10-25       項目号       原始単号         ● 100       第10       第50       2016-10-26       原目         ● 100       第10       第50       2016-10-27       2016-10-27       2016-10-24       2016-10-24       2016-10-104       2016-10-24       2016-10-24       2016-10-24       2016-10-24       2016-10-24       2016-10-24       2016-10-24       2016-10-24       2016-10-25       2016-10-24       2016-10-24       2016-10-24       2016-10-24       2016-10-24       2016-10-24       2016-10-24       2016-10-24       2016-10-24       2016-10-25       2016-10-24       2016-10-24       2016-10-24       2016-10-24       2016-10-24       2016-10-24 | 新会社設備計       ○ × 申請指版預録       ○ × 万史投版指公录         万大日日用       2016-01-01       任由日用       2016-10-25       原目母       限粉曲号       英研役附升         予始日用       2016-01-01       任由日用       2016-10-25       原目母       限粉曲号       実研役附升         ● 100       第回       2016-10-25       原目母       限粉曲号       実研役附升         ● 100       第回       中通日用       文研修用人       校志       各注       入版日用       対索欠級件       中通金層         ● 100       室前       2016-10-17       取劳日人用       学術会人思想会       2016-10-24       201610 1002       60000       神画相         3       6270       2016-10-17       財劳日人用       対策日人用       2016-10-24       201610 1002       60000       神画相         3       6270       2016-10-17       財劳日人用       対策日人用       2016-10-24       201610 1002       60000       触曲相         5       5300       2016-09-29       財劳日人用日       2016-09-30       2016 99       800.00       神画相         5       5259       2016-09-29       財劳日人用日       2016-09-20       2016 99       2016 99       800.00       神画相         5       5259       2016-09-21       財劳日人用日       2016 99       801       7100.00       神画相 |  |  |  |

(五) 报销单撤销日志

报销单撤销日志中显示此录入人已撤销的预约报销单记录。

| 网上报销管理 报销信息维护     | 酬金信息维护                                              |             |                     |      |         |       |     |     |            |      |        |  |
|-------------------|-----------------------------------------------------|-------------|---------------------|------|---------|-------|-----|-----|------------|------|--------|--|
| 2 教师 🔶            | O × 报销单                                             | 撤销          |                     |      |         |       |     |     |            |      |        |  |
| XUE: ∞ ! ◇ 网上报帐业务 | 別         預約酬給日志           ○ 回新 長田州 9, 幸迎         ○ |             |                     |      |         |       |     |     |            |      |        |  |
| 0 申请报销单           | 操作人工号令                                              | ・ 重両<br>操作人 | 操作日期                | 报销单号 | 报销申请人工号 | 报销申请人 | 项目号 | 状态  | 预约日期       | 預約窗口 | 金額     |  |
| 1 报销单管理           |                                                     |             | 2016-10-25 00:30:01 | 6891 |         |       |     | 已预约 | 2016-10-24 |      | 1.00   |  |
| 2 历史报销单           |                                                     |             | 2016-10-24 22:04:11 | 6890 |         |       |     | 已预约 | 2016-10-24 |      | 1.00   |  |
| 2 REALERSON       |                                                     |             | 2016-10-24 22:04:11 | 6884 |         |       |     | 已预约 | 2016-10-24 |      | 100.00 |  |
|                   |                                                     |             | 2016-10-24 20:20:07 | 6878 |         |       |     | 已预约 | 2016-10-24 |      | 541.00 |  |
| 4 未处理报销单查询        |                                                     |             | 2016-10-24 19:46:06 | 6858 |         |       |     | 已预约 | 2016-10-24 |      | 4.00   |  |
| 5 公务主当费订证         |                                                     |             | 2016-09-21 10:58:42 | 4411 |         |       |     | 已预约 | 2016-09-21 |      | 500.00 |  |
|                   |                                                     |             |                     |      |         |       |     |     |            |      |        |  |
|                   |                                                     |             |                     |      |         |       |     |     |            |      |        |  |

(六) 未处理报销单查询

未处理报销单查询界面显示已预约但财务未入账的预约报销单。

| 网上报销管理 报销信息维护              | 酬金信息       | 3维护         |     |      |            |     |     |       |       |       |    |
|----------------------------|------------|-------------|-----|------|------------|-----|-----|-------|-------|-------|----|
| 教师 4                       | 0 <b>x</b> | 未处理报销…      |     |      |            |     |     |       |       |       |    |
|                            | ○刷新        | 🖡 重载 😽 导出 🍳 | 查询  |      |            |     |     |       |       |       |    |
|                            |            | 报销单号        | 项目号 | 业务大类 | 填写日期       | 总金额 | 状态  | 报销人工号 | 报销人姓名 | 报销人电话 | 摘要 |
| <sup>0</sup> 申请报销 <b>里</b> | 1          | 6891        |     | 酬金申报 | 2016-10-24 | 1   | 已预约 |       |       |       | 1  |
| 1 报销单管理                    |            |             |     |      |            |     |     |       |       |       |    |
| 2 历史报销单                    |            |             |     |      |            |     |     |       |       |       |    |
| 3 报销单撤销日志                  |            |             |     |      |            |     |     |       |       |       |    |
| 4 未处理报销单查询                 |            |             |     |      |            |     |     |       |       |       |    |
| 5 公务卡消费认证                  |            |             |     |      |            |     |     |       |       |       |    |
|                            |            |             |     |      |            |     |     |       |       |       |    |
|                            | ■ 撤        | 销报销单 🛛 💈    | 前明細 |      |            |     |     |       |       |       |    |

#### 第二部分 无现金支付系统

随着高校规模不断扩大,财务处报账大厅的相关业务也日益繁忙,特别是日益繁 重的现金收付业务产生了系列问题,如财务处需要承担相关大额现金的操作风险,财 务工作人员需要在简单而费时的现金清点工作上花费大量的时间,报销经办人也进入 了需要长时间排队的现金领取流程,等等。总之,传统的现金收入业务已经给现代财 务管理工作提出了严峻挑战。

无现金支付是新形势下诞生的新型财务管理系统系列之一。它简化报销流程,消除现金清点工作,提高工作效率,同时也减少了相关的现金风险。

实行了无现金报账后报销流程可以简化如下:

制单人员收集到经办人的原始凭证,采集待转卡的银行卡号,制单后,打印转卡支付受理通知单,并将转卡支付受理通知单交给经办人,经办人即可离开报账大厅,等待财务处将报销款项转入预留的银行卡中,经办人不需要在报账大厅继续排队领取报销款项。

#### 第三部分 工资薪酬一体化系统

根据税务部门要求,从2016年9月份开始,个人所得税的薪酬系统进行全面升级,因此个人所得税的计税方式发生了改变。

一、从16年9月份起,个税计税方式发生改变,将以前的当月收入次月扣税,改 变为当月收入当月逐笔扣税。现举例说明:

例: 某职工 9 月份取得一次工资 5000 元,二次工资 4000 元,评审费 1000 元,带 教费 500 元。

1、原个税计算方法:

应税所得 A=5000+4000+1000+500-五险一金-抵扣数 3500

#### 应纳税额 B=A\*适用税率-速算扣除数

应纳税额 B 将在 10 月份一次工资中扣除

- 10月份一次工资实发数=10月份工资应发数-五险一金-B
- 2、现个税计算方法:
- (1)发放一次工资时,应税所得 C=5000-五险一金-抵扣数 3500
- 应纳税额 D=C\*适用税率-速算扣除数
- 一次工资实发数 E=5000-五险一金-D
- (2)发放二次工资时,应税所得 F=C+4000
- 应纳税额 G=F\*适用税率-速算扣除数
- 二次工资实发数 H=4000-(G-D)
- (3)发放评审费时,应税所得 J=C+F+1000
- 应纳税额 K=J\*适用税率-速算扣除数
- 评审费实发数 L=1000-(K-G-D)

以此类推。

3、经验证,两种计算个税的方法计算出的结果完全一致。